# **OFFICE OF THE CONTROLLER**

### **Grants and Funds Management**

#### **Understanding Cost Share**

April 2024

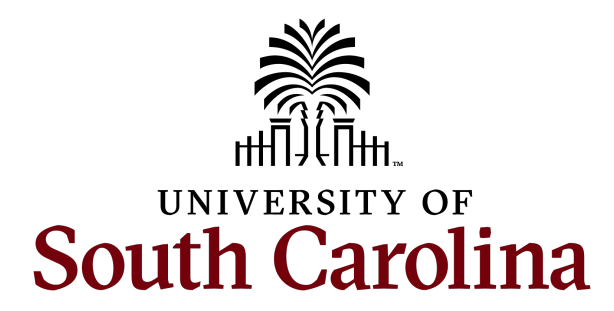

#### **Table of Contents**

| ntroduction to Cost Share     | 3  |
|-------------------------------|----|
| Recording Cost Share          | 14 |
| Roles and Responsibilities    | 30 |
| Cost Share Budget vs. Actuals | 34 |
| Salary Cap                    | 37 |
| Key Takeaways                 | 43 |
| Resources and Contacts        | 45 |

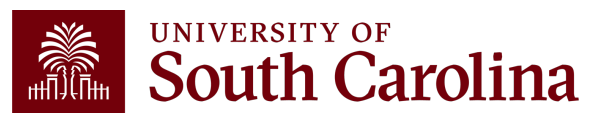

### Introduction to Cost Share

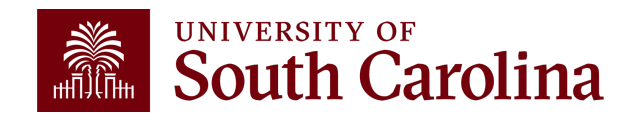

#### What is Cost Share?

Cost sharing is the portion of project costs not provided by the sponsor. Cost sharing occurs whenever any portion of project costs is provided at USC's expense rather than at the expense of the sponsor.

Most sponsors expect cost share to be charged in **ratio** throughout the life of the project. Record cost share in ratio with project spending – do **NOT** wait until the end of the project to record cost share.

Sponsors *can and will* withhold reimbursement if you are not meeting cost share requirements!

Always reach out to your Post Award Accountant (PAA) to verify cost share if you have questions.

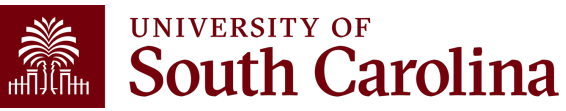

#### Ways to Meet Cost Share Requirements

The method of meeting cost share requirements is determined at the proposal stage and must be approved by the sponsor.

#### 1. Cash Match

**Definition:** Cash outlay by USC using departmental funds or sponsored award funds specifically for cost share or externally provided cash for cost share.

Example 1: A sponsor awards \$400,000 for research but stipulates in the agreement that USC must spend \$50,000 toward the award.

Example 2: Department of Commerce gives USC \$50,000 to spend as cost share on another sponsored award such as PTAC.

#### 2. Waived Indirect Cost (IDC)

**Definition:** When IDC is "waived" the University agrees not to charge its federally negotiated IDC rate to the sponsor. The portion waived is considered "unrecovered IDC" and can be used as cost share if this is allowed by the sponsor.

Example: USC may agree to charge less than our federally negotiated rate in order to meet our cost share requirements.

#### 3. Third Party Match

**Definition:** Third-party in-kind matching includes, but is not limited to, the valuation of non-cash contributions provided by a third party. An in-kind match may be in the form of services, supplies, real property, and equipment. Sometimes a third party will give us the cash instead of the value.

**Example:** A consultant is volunteering a portion of their time worked on a project, and the value of the time can be used to meet cost share.

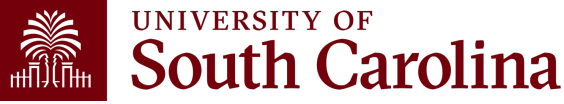

# **Uniform Guidance: Cost Share and Matching**

#### **Uniform Guidance 200.306 - Cost Sharing or matching**

For all Federal awards (USCSP), any shared costs or matching funds and all contributions, including cash and third-party in-kind contributions, must be accepted as part of the non-Federal entity's cost sharing or matching when such contributions meet all the following criteria:

- 1. Are verifiable from the non-Federal entity's records;
- 2. Are not included as contributions for any other Federal award;
- 3. Are necessary and reasonable for accomplishment of project or program objectives;
- 4. Are allowable under subpart E of this part;
- Are not paid by the Federal Government under another Federal award, except where the Federal statute authorizing a program specifically provides that Federal funds made available for such program can be applied to matching or cost sharing requirements of other Federal programs;
- 6. Are provided for in the approved budget when required by the Federal awarding agency; and
- 7. Conform to other provisions of this part, as applicable.

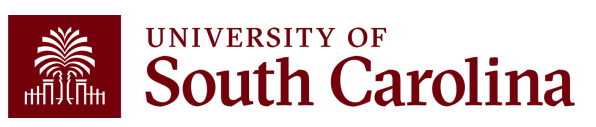

### **Types of Cost Share**

#### Mandatory

Cost sharing that is required by the sponsoring agency. It may be in the form of a specific dollar amount or a certain percentage of total costs.

- Non-compliance leads to funding loss.
- Considered binding commitment on the part of University.

#### Voluntary Committed

Cost sharing that has been proposed by the institution to voluntarily commit a specific portion of the costs of the project when it is not required.

- Included in the proposal as condition of receiving funding.
- Is a binding commitment to the University

#### Voluntary Uncommitted

Cost sharing that is not required by the terms of the sponsored program and is not included or budgeted for as part of the sponsored program.

 May be needed to cover actual effort/cost that is over and above what was committed in the proposal.

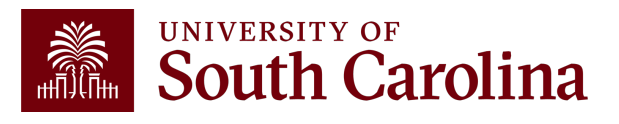

#### Where to View the Cost Share Proposal ?

The Cost Share Proposal can be found in <u>USCeRA</u>.

| U     | SC     | RA 1        | Home Awards      | ✓ Faculty Expertise ✓ Proposals ✓                                                                  |                |           | Mrs. J       | panne Callahan 👻 |
|-------|--------|-------------|------------------|----------------------------------------------------------------------------------------------------|----------------|-----------|--------------|------------------|
| Budg  | et     |             |                  |                                                                                                    |                |           |              |                  |
| Q Vi  | ew All | 🖶 Print All |                  |                                                                                                    |                |           | _            |                  |
| Actio | n      | Report Date | Report Type      | Notes                                                                                              | Total<br>F&A % | USC Cost  | Sponsor Cost | Total            |
| Q     | 4      | 01/17/2020  | New Funds        | 01/17/20SA: Per attached Subaward Agreement.,                                                      | 46.5           | \$115,536 | \$229,461    | \$344,997        |
| ٩     | 4      | 05/01/2023  | Additional Funds | 05/01/23SA: Increase funding per attached Amendment No. 04.                                        | 46.5           | \$100,669 | \$482,231    | \$582,900        |
| ٩     | 4      | 08/17/2023  | Re-Budget        | Source Post Award Action<br>08/17/23SA: Rebudget funds per attached justification and<br>approval. | 46.5           | \$0       | \$0          | \$0              |
|       |        |             |                  | Το                                                                                                 | al Direct      | \$216,205 | \$711,692    | \$927,897        |
|       |        |             | Indirect Costs   |                                                                                                    | USC            | \$100,536 | \$238,308    | \$338,844        |
|       |        |             |                  | Award                                                                                              | Subtotal       | \$316,741 | \$950,000    | \$1,266,741      |
|       |        |             |                  |                                                                                                    | SCRF           |           | \$0          | \$0              |
|       |        |             |                  |                                                                                                    | Facilities     |           | \$0          | \$0              |
|       |        |             |                  | Tota                                                                                               | I Budget       | \$316,741 | \$950,000    | \$1,266,741      |
|       |        |             |                  |                                                                                                    |                |           |              |                  |

#### Where to View the Cost Share Proposal?

#### The Cost Share Proposal can be found in USCeRA.

| USCORA A Home Awards - Fa                                              | aculty Expertise 👻 Proposals 👻     |                                                         | Mrs.             | Joanne Callahan 👻 |  |  |
|------------------------------------------------------------------------|------------------------------------|---------------------------------------------------------|------------------|-------------------|--|--|
| Proposal #15510-19-4999<br>Title<br>"Deposition Tailor-made Size       | 6 Summary<br>e-sieving Sorbents    | for Post-combustic                                      | on CO2 Cap       | oture"            |  |  |
| Project                                                                | Le                                 | ad PI                                                   | Tools            |                   |  |  |
| Status                                                                 | Dr. James Ritter Current & Pending | C Audit Trail                                           |                  |                   |  |  |
| Sponsor Awarded  Type                                                  | emical Engineering                 | Engineering + Add Note                                  |                  |                   |  |  |
| New<br>Dates                                                           | Ot                                 | her                                                     | Print Cover Page |                   |  |  |
| 10/01/2019 - 09/30/2022                                                | Cł                                 | emical Engineering<br>Dr. Armin Ebner Current & Pending |                  |                   |  |  |
| Awards                                                                 |                                    |                                                         |                  |                   |  |  |
| 10009797<br>Deposition Tailor-made Size-sieving Sorbents for Post-corr | nbustion CO2 Capture               | bloaded Documents (7)                                   |                  |                   |  |  |
| All Forms                                                              |                                    | Department Cost S                                       | Share Commit     | ment              |  |  |
| Proposal/Award Processing Form (PAP)                                   | ✓ Complete                         | Pi Name                                                 | Dept #           | Fac. Rel.         |  |  |
| Cost Share                                                             | ✓ Complete                         |                                                         | 155100           | Yes               |  |  |

✓ Comp

Federal Approval

Agreed on 10/18/2018

| Pi Name                         |                                      | Dept # | Fac. Rel. | Year | Sal/Wages   | Fringe      | Travel | Equip. | Other  | IDC         | Total        |
|---------------------------------|--------------------------------------|--------|-----------|------|-------------|-------------|--------|--------|--------|-------------|--------------|
|                                 |                                      | 155100 | Yes       | 1    | \$84,948.00 | \$30,588.00 | \$0.00 | \$0.00 | \$0.00 | \$53,724.00 | \$169,260.00 |
|                                 |                                      | 155100 | Yes       | 2    | \$74,741.00 | \$25,929.00 | \$0.00 | \$0.00 | \$0.00 | \$46,811.00 | \$147,481.00 |
| Daman                           |                                      |        |           |      |             |             |        |        |        |             |              |
| Depar<br>Totals<br>Year         | tment<br>by                          |        |           |      |             |             |        |        |        |             |              |
| Depar<br>Totals<br>Year<br>Year | tment<br>by<br>Total                 |        |           |      |             |             |        |        |        |             |              |
| Depar<br>Totals<br>Year<br>Year | tment<br>by<br>Total<br>\$169,260.00 |        |           |      |             |             |        |        |        |             |              |

#### Where to View the Cost Share Proposal ?

The Cost Share Proposal can be found in USCeRA.

|                                                                                                    |                            | UNIVERSITYOF<br>SOUTHCAROLINA<br>COLLEGE OF ENGINE                                 | ERING AND COMPUTING |  |  |
|----------------------------------------------------------------------------------------------------|----------------------------|------------------------------------------------------------------------------------|---------------------|--|--|
| October 1                                                                                                    | 8, 2018                    |                                                                                    |                     |  |  |
| То:                                                                                                    | Dr.                        | , Chemical Engineering                                                             |                     |  |  |
| From:                                                                                                    |                            | , Senior Associate Dean for Research and Grad                                      | uate Education      |  |  |
| Re:                                                                                                    | CEC Co                     | st-sharing on DOE Proposal with RPI                                                | M                   |  |  |
| Cc:                                                                                                    |                            |                                                                                    |                     |  |  |
| Congratulations on the invitation to submit a full proposal on a team project titled "Deposition Tailor-made Size-sieving Sorbents for Post-combustion CO2 Capture". DOE requires a 20% cost share for the program, however, due to GTI's inability to provide cost share RPI requested we provide 25% which we agreed to do.<br>The three year project includes has a total budget of \$850,000 including \$283,488 in cost share as discussed above. If awarded, USC's share will generate \$211,733 in IDC. The cost share |                            |                                                                                    |                     |  |  |
| salary. Be<br>covered b                                                                                                    | ecause<br>by IDC return t  | is a research grant employee, the cost share of the Department and PI.             | his salary will be  |  |  |
| If the grar                                                                                                    | nt is funded, th<br>if the | ne college will assist with documentation of cost share.<br>ere are any questions. | Please contact      |  |  |

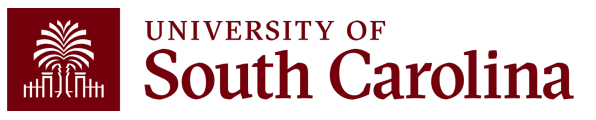

#### What is Allowable?

Matching and cost share funds have the same restrictions as sponsored funds. These funds must follow the same allowable and unallowable guidelines in their sponsored award.

If, for example, a conference is unallowable under the grant award that has matching requirements, then grantees would not be able to use the matching funds instead. The expense must be allowable with sponsored funds for it to be allowable with matching or cost share funds.

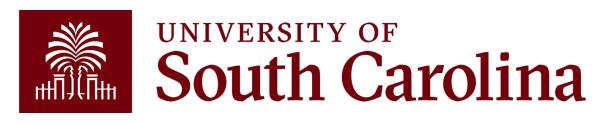

#### What is Allowable?

#### Allowable

Not Allowable

Other direct costs, travel, lab supplies, etc.

**Contributed Effort** 

2

3

4

5

**Program Income** 

Approved unrecovered IDC

Contributions from 3<sup>rd</sup> parties (non-USC Entities)

\*\*Note: Cost Share must follow the same guidelines as the award.

lt

Items categorized as IDC. For example, USC space and utilities, administrative/clerical salaries, and postage.

2

Any costs specifically disallowed by the Sponsor.

3

Other Sponsored Programs (Federal Funds should not be cost shared on Federal Funds)

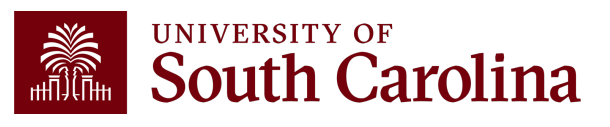

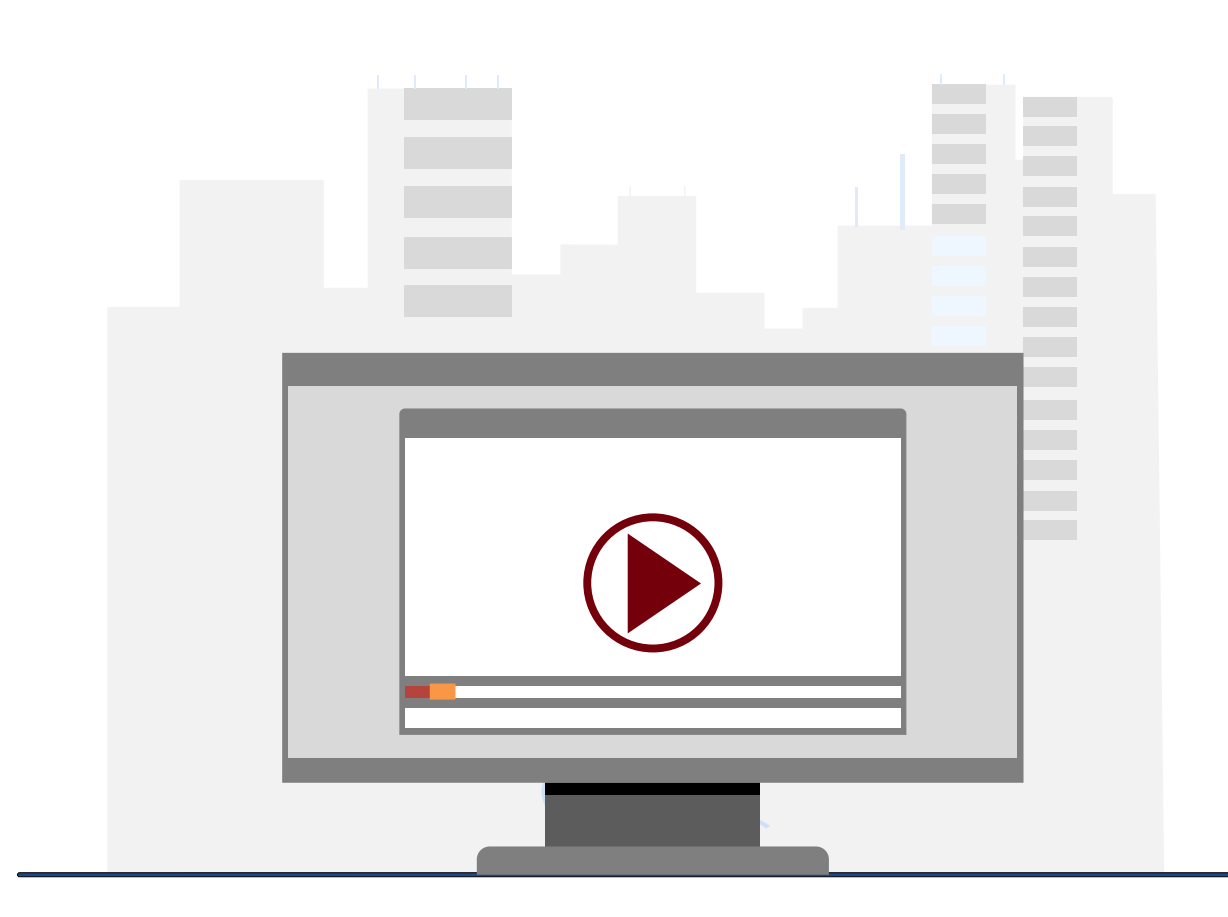

#### **Demonstration**

Where to find Cost Share information in USCeRA?

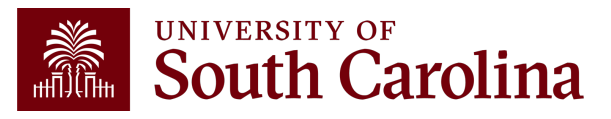

# Recording Cost Share

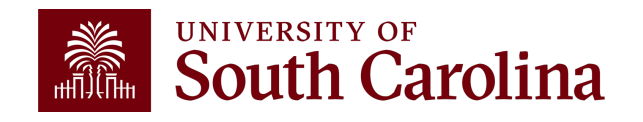

#### Various Ways to Meet Cost Share

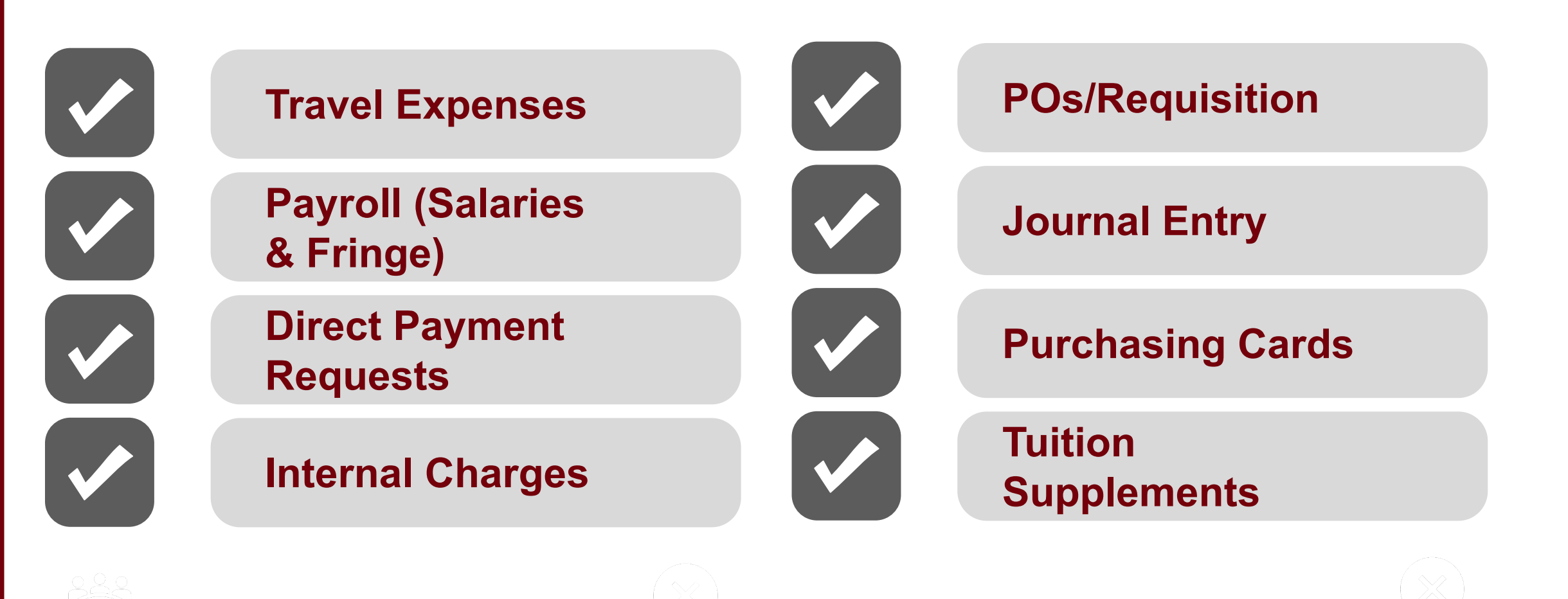

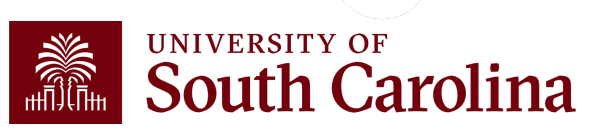

#### Various Ways to Meet Cost Share

**In-kind** The departments responsibility to provide GFM and PAA documentation (memo from the organization outlining the services they provided) to support the in-kind match being received in order for the Post Award Accountant to post to the General Ledger. In-kind documentation should be received quarterly giving Grants and Funds Management the opportunity to report properly.

**Waived:** Grants and Funds Management is responsible for posting waived IDC monthly.

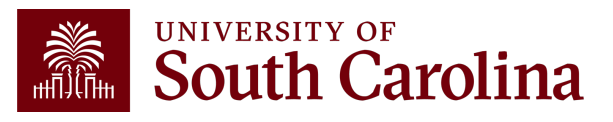

#### **Cost Share Chartfield Creation Process**

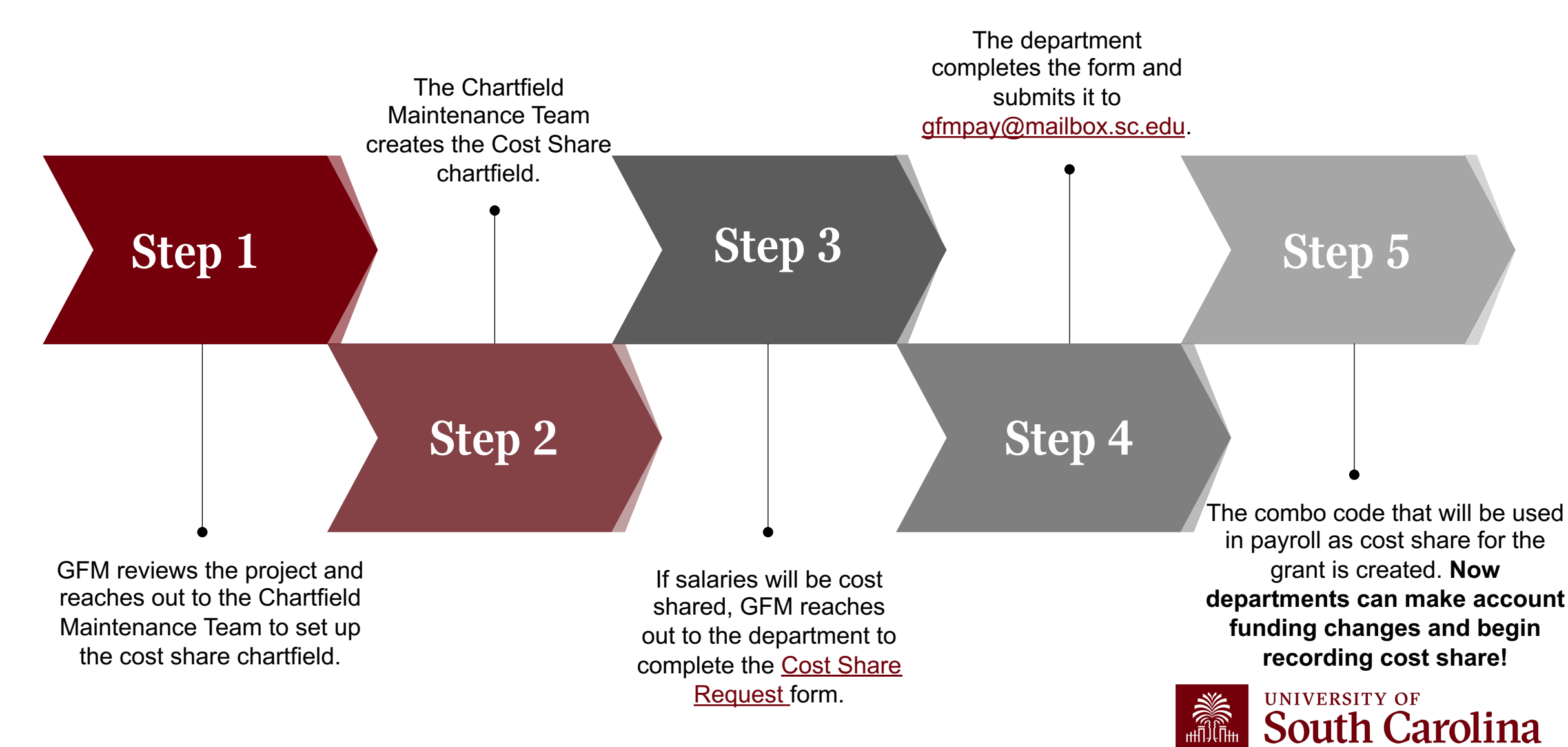

### **HCM Cost Share Combo Codes**

- Cost Share account codes or "Combo Codes" must be created in HCM in order for cost share to be properly recorded for payroll expenses.
- Cost Share Combo Codes begin with a "C".
- Forms are Available Online at: <u>http://hr.sc.edu/forms.html</u>
- Account change forms should be used to update and allocate applicable salary charges as cost share on the project.
- Forms should be submitted timely and are subject to the Cost Transfer Policy just like direct expenses.

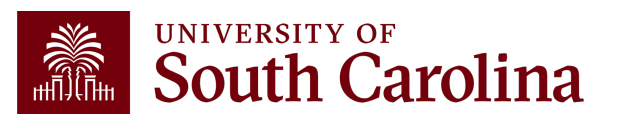

#### **HCM Cost Share Combo Codes**

|                   |                            | rsity of<br>TH CAF | ROLINA           | HU            | B <del>▼</del> H | CM DISTRIBL          | JTION <del>-</del> H | CM DISTRIBUTION SEAR    | СН        |                      |          |                  |                  |      |                          |                 | Sign ou | ıt                 |                  |                      |
|-------------------|----------------------------|--------------------|------------------|---------------|------------------|----------------------|----------------------|-------------------------|-----------|----------------------|----------|------------------|------------------|------|--------------------------|-----------------|---------|--------------------|------------------|----------------------|
|                   | USCID                      |                    | Supervisor       | USCID         | Pay              | / Group              |                      | Combo                   | Project B | U                    | F        | rom Pay          | / Period         | Nu   | um of F                  | Records         |         |                    |                  |                      |
|                   | Name                       |                    | Empl.Rcd         |               | Pay              | / End Date (m        | n/d/y)               | Operating Unit          | Project   |                      | T        | ALL<br>o Pay P   | ~<br>eriod       |      | 10000<br>r <b>der By</b> | /               |         |                    |                  |                      |
|                   | Job                        |                    | Empl.Class       |               | Ear              | n End Date (r        | m/d/y)               | Department              | CFDA      |                      | F        | ALL<br>iscal Mo  | ~<br>onth        |      | Chartfi<br><b>Total</b>  | ield,Name       | ~       |                    |                  |                      |
|                   | HCM Dept.                  |                    | Full/Part        |               | Dis              | to<br>t.Status       |                      | Fund                    | Contract  |                      | F        | JULY<br>iscal Ye | ~<br>ar          |      | Sub-To<br>Detail         | otal            |         |                    |                  |                      |
|                   | Journal.                   |                    | All<br>Reg/Temp  |               | → A<br>Dis       | ALL<br><b>t.Type</b> | ~                    | Class                   | Sponsor   |                      | P        | ALL<br>Pay Run   | v<br>ID          |      | Sum.A                    | djustmen        | its     |                    |                  |                      |
|                   | Check                      |                    | All<br>Std.Hours |               | → A<br>Dis       | ALL<br>t.Class       | ~                    | Account                 | Costshar  | 8                    |          |                  |                  |      | Fringe                   | -Summary        | (Hori 🗸 |                    |                  |                      |
|                   | Check Date (m/d/y)         |                    | HCM BU [C        | ampus]        | /<br>Dis         | ALL<br>t.Code        | ~                    |                         | 1001212   | 20                   |          |                  |                  |      |                          |                 |         |                    |                  |                      |
|                   | to                         |                    | All              |               | ~                |                      |                      |                         |           |                      |          |                  |                  |      |                          |                 |         |                    |                  |                      |
|                   |                            |                    |                  |               |                  | Sub                  | mit Clear            | r CSV RETRO             | O         |                      |          |                  |                  |      |                          |                 |         |                    |                  |                      |
| Records Found: 22 |                            |                    |                  |               |                  |                      |                      |                         |           |                      |          |                  |                  |      |                          |                 |         |                    |                  |                      |
| NAME USCID        | FISCAL PERIOD :<br>JOURNAL | JOB HC<br>DEF      | M GROUP<br>PT    | PAY<br>PERIOD | CHECK            | CHK DATE             | СОМВО                | CHARTFIELD              |           | LBR<br>\$            | LBR<br>% | ТАХ              | RETIRE           | LIFE | LTD                      | HEALTH          | DENTAL  | FRNG<br>\$         | FRNG<br>%        | тот<br>\$            |
|                   | 2324-1 : PAY0167742        | UG76 1552          | 01 <b>C12</b>    | 07/15/2023    | 8001343671       | 07/14/2023           | C00000007285         | CL040-155001-A0001-101- | -10012120 | 1,981.34             | 8.92%    | 154.20           | 493.54           | 0.02 | 0.14                     | 54.54           | 0.60    | 703.04             | 35.48%           | 2,684.38             |
| TOTAL             | 2324-1 : PAY0168835        | UG76 1552          | UT C12           | 07/31/2023    | 8001353686       | 07/31/2023           | 00000007285          | CL040-155001-A0001-101- | -10012120 | 1,981.34<br>3,962.68 | 8.31%    | 37.77<br>191.97  | 493.55<br>987.09 | 0.02 | 0.13                     | 50.82<br>105.36 | 0.55    | 582.84<br>1,285.88 | 29.42%<br>32.45% | 2,564.18<br>5,248.56 |

#### **Cost Share on Tuition Supplements**

Office of Student Financial Aid and Scholars

| Calculate Description of Conducts Assistant Tuiton Supportend to the Office of Buddet Financial Ad and Scholarships, Folior the steps below. On a compared, click Year's or an an antibility of the Step Step Step Step Step Step Step Ste                                                                                                    | South C                                                                                                    | arolina                                                                                         |                                                                                   | 1244 Blossom St., Suite 200   Colu<br>Phone: 803-777-8134   Fax                                                                                                    | mbia, SC 292<br><: 803-777-09    |
|----------------------------------------------------------------------------------------------------|----------------------------------------------------------------------------------------------------|-------------------------------------------------------------------------------------------------|-----------------------------------------------------------------------------------|----------------------------------------------------------------------------------------------------|----------------------------------|
| Jose bits onto response recipiones of Graduate Acasteant Tuilon Supplements to the Office of Student Financial Ad and Scholamships. Follow the steps below. One completed, click 'Next' to sign acastemic to for encloance of completing to form a unique account. Separate forms are needed for each unique account number and for revisions.   1: Outputs to enform of all students paid form a unique account. Separate forms are needed for each unique account number and for revisions.   1: Outputs to enform of all students paid form a unique account. Separate forms are needed for each unique account number and for revisions.   1: Outputs to enform of all students paid form a unique account. Separate forms are needed for each unique account number and for revisions.   1: Output to enform of all students paid form a unique account. Separate forms are needed for each unique account number and for revisions.   1: Output to enform of all students paid form a unique account formation.   1: Output to enform of all students paid form a unique account formation.   1: Output to enform of all students paid form a unique account formation.   1: Output to enform of all students paid form a unique account formation.   1: Output to enform of all students paid form a unique account formation.   1: Output to enform of all students paid form a unique account formation.   1: Output to enform of all students paid form a unique account formation.   1: Output to enform of all students paid form a unique account formation.   1: Output to enform of all students paid form a unique account formation.   1: Output to enform of all students paid form a unique account formation.   1: Output to enform of all students paid form a unique account formation.   1:                                                                                                    |                                                                                                    | Graduate                                                                                        | Assistant Tuition Suppl                                                           | ement Form                                                                                                    |                                  |
| Nature for the formed provident information.  A comparison of the formation information before completing the form.  A comparison of the formation information before completing the form.  A comparison of the formation information before completing the form.  A comparison of the formation information.  B comparison of the formation information.  B comparison of the formation information information.  B comparison of the formation information.  B comparison of the formation information.  B comparison of the formation information.  B comparison of the formation information.  B comparison of the formation information.  B comparison of the formation information.  B comparison of the formation information.  B comparison of the formation information.  B comparison of the formation information.  B comparison of the formation information.  B comparison of the formation information.  B comparison of the formation information.  B comparison of the formation information.  B comparison of the formation information information.  B comparison of the formation of the formation information.  B comparison of the formation of the formation of th | Use this form to report recipients of C                                                                                             | Braduate Assistant Tuition Supplement to                                                        | o the Office of Student Financial Aid ar                                          | d Scholarships, Follow the steps below, Once completed,                                                                                                    | click "Next" to sig              |
| is called as a form of all students based from a unique second. Separate forms are needed for each unique account number and for revisions.          is called as former 10° is should not be submitted on the same form.         Implicitie de same 10° is should not be submitted on the same form.         Implicitie de same 10° is should not be submitted on the same form.         Implicitie de same 10° is should not be submitted on the same form.         Implicitie de same 10° is should not be submitted on the same form.         Implicitie de same 10° is should not be submitted on the same form.         Implicitie de same 10° is should not be submitted on the same form.         Implicitie de same 10° is former former                                                                                                    | Note the following important inform                                                                                                 | ation before completing the form:                                                               |                                                                                   |                                                                                                    |                                  |
| - Our lices Banner ID's should not be submitted on the same form.                                                                                                    | Complete one form for all stu                                                                                                    | dents paid from a unique account. Sepa                                                          | rate forms are needed for each unique                                             | account number and for revisions.                                                                                                    |                                  |
| Type 1. Complete the account and department information. Be sure to provide the complete account information.   DEPARTMENT D   Michair Center: Mechanical     DEPARTMENT D   PLOD FOLWING: ACCOUNT?   Departmential     OPERATING UNT   DEPARTMENT D   DEPARTMENT D   DEPARTMENT D   DEPARTMENT D   DEPARTMENT D   DEPARTMENT D   DEPARTMENT D   DEPARTMENT CONTACT F MONSER   DEPARTMENT CONTACT F MONSER   DEPARTMENT CONTACT F MONSER   DEPARTMENT CONTACT F MONSER   DEPARTMENT CONTACT F MONSER   DEPARTMENT CONTACT F MONSER   DEPARTMENT CONTACT F MONSER   DEPARTMENT CONTACT F MONSER   DEPARTMENT CONTACT F MONSER   DEPARTMENT CONTACT F MONSER   DEPARTMENT CONTACT F MONSER   DEPARTMENT CONTACT F MONSER   DEPARTMENT Feel USA approximation of the accounter on dipartment of the accounter and proximation on term of a monser of the approximation of the accounter on diparted for 121 of the automation of the amount will be form decader of the analysis of the automatication is a revision to a previously submitted supplement.   Active the total supplement field and spring the automatication is a revision to a previously submitted supplement was then use the dipartment was then use the dipartment was then use the dipartment was then use the dipartment of the account and dipartment was then use the dipartment was then use the dipartment submitted, e dipartment of the account and dipartment was then use the dipartment submitted, and 1-6 hours receive 33% of the amount submitted, S dipartment fulling                                                                                                    | Duplicate Banner ID's should                                                                                                    | I not be submitted on the same form.                                                            |                                                                                   |                                                                                                    |                                  |
| DPARTMENT NAME       DEFARTMENT D       PAID FROM WHICH ACCOUNTY         DEFARTMENT NAME       DEFT NUMBER       CLASS COOE         DEFORM WHICH ACCOUNTY       DEFORM WHICH ACCOUNTY         DEFORM WHICH ACCOUNTY       DEFORM WHICH ACCOUNTY         DEFORM WHICH ACCOUNTY       DEFORM WHICH ACCOUNTY         DEFORM WHICH ACCOUNTY       DEFORM WHICH ACCOUNTY         DEFORM WHICH ACCOUNTY       DEFORM WHICH ACCOUNTY         DEFORM WHICH ACCOUNTY       DEFORM WHICH ACCOUNTY         DEFORM WHICH ACCOUNTY       DEFORM WHICH ACCOUNTY         DEFORM WHICH ACCOUNTY       DEFORM WHICH ACCOUNTY         DEFORM WHICH ACCOUNTY       DEFORM WHICH ACCOUNTY         DEFORM WHICH ACCOUNT       DEFORM WHICH ACCOUNTY         DEFORM WHICH ACCOUNT       DEFORM WHICH ACCOUNT         DEFORM WHICH ACCOUNT       DEFORM WHICH ACCOUNT         Torm ACCOUNT EXPONENT       DEFORM WHICH ACCOUNT         DEFORM WHICH ACCOUNT EXPONENT       DEFORM WHICH ACCOUNT EXPONENT         Torm ACCOUNT EXPONENT       DEFORM WHICH ACCOUNT EXPONENT         DEFORM WHICH ACCOUNT EXPONENT       DEFORM WHICH ACCOUNT EXPONENT         DEFORM WHICH ACCOUNT EXPONENT       DEFORM WHICH ACCOUNT EXPONENT         DEFORM WHICH ACCOUNT EXPONENT       DEFORM WHICH ACCOUNT EXPONENT         DEFORM WHICH ACCOUNT EXPONENT       DEFORM WHI                                                                                                    | Step 1. Complete the account and de                                                                                                 | enartment information. Be sure to provide                                                       | e the complete account information.                                               |                                                                                                    |                                  |
| Methair Center - Machanization          [15501         [1500         [1500         [1500         [1500         [1500         [1500         [1500         [1500         [1500         [1500         [1500         [1500         [1500         [1500         [1500         [1500         [1500         [1500         [1500         [1500         [1500         [1500         [1500         [1500         [1500         [1500         [1500         [1500         [1500         [1500         [1500         [1500         [1500         [1500         [1500         [1500         [1500         [1500         [1500         [1500         [1500         [1500         [1500         [1500         [1500         [1500         [1500         [1500         [1500         [1500         [1500         [1500         [1500         [1500         [1500         [1500         [1500         [1500         [1500         [1500         [1500         [1500         [1500         [1500         [1500         [1500         [1500         [1500         [1500         [1500         [1500         [1500         [1500         [1500         [1500         [1500         [1500         [1500         [1500         [1500         [1500         [1500         [1500         [1500         [1500         [1500         [1500         [1500         [1500         [1500         [1500         [1500         [1500         [1500         [1500         [1500         [1500         [1500         [1500         [1500         [1500         [1500         [1500         [1500         [1500         [1500         [1500         [1500         [1500         [1500         [1500         [1500         [1500         [1500         [1500         [1500         [1500         [1500         [1500         [1500         [1500         [1500         [1500         [1500         [1500         [1500         [1500         [1500         [1500         [1500         [1500         [1500         [1500         [1500         [1500         [1500         [1500         [1500         [1500                                                      | DEPARTMENT NAME                                                                                                    | DEPARTMENT ID                                                                                   | PAID                                                                              | ROM WHICH ACCOUNT?                                                                                                    |                                  |
| OPERATING UNIT       DET NUMBER       FUND NUMBER       CLASS CODE         PE USINESS UNIT       DEDOCTID       ATTIVID         DECIDE       DEDOCTID       ATTIVID         DECIDE       DEDOCTID       ATTIVID         DECIDE       DEDOCTID       ATTIVID         DEDOCTID       DEDOCTID       ATTIVID         DEDOCTID       DEDOCTID       ATTIVID         DEDOCTID       DEDOCTIDE       ATTIVID         DEDOCTID       DEDOCTIDE       ATTIVID         DEDOCTID       DEDOCTIDE       ATTIVID         DEDOCTIDE       DEDOCTIDE       ATTIVID         DEDOCTIDE       DEDOCTIDE       ATTIVID         DEDOCTIDE       DEDOCTIDE       ATTIVID         DEDOCTIDE       DEDOCTIDE       ATTIVID         DEDOCTIDE       DEDOCTIDE       ATTIVID         DEDOCTIDE       DEDOCTIDE       ATTIVID         DEDOCTIDE       DEDOCTIDE       ATTIVID         DEDOCTIDE       DEDOCTIDE       ATTIVID         DEDOCTIDE       DEDOCTIDE       ATTIVID         DEDOCTIDE       DEDOCTIDE       DEDOCTIDE         DEDOCTIDE       DEDOCTIDE       DEDOCTIDE         DEDOCTIDE       DEDOCTIDE       DEDOCTI                                                                                                    | McNair Center - Mechanical                                                                                                    | 155401                                                                                          | Depa                                                                              | rtmental                                                                                                    |                                  |
| Include       Image: Second Second Seco                                        |                                                                                                    |                                                                                                 |                                                                                   | CLASS CODE                                                                                                    |                                  |
| PC_BUSIPESS UNIT       PROJECT ID       ACTIVITY ID         IDEPARTMENT CONTACT PHONE NUMBER       DEPARTMENT CONTACT E-MAIL ADDRESS         (1933) 777-9596       'gadowd@cec.sc.edu         tap 2. Choose the academic year, indicate whether the award is for fail and spring, or summer, and indicate if the authorization is a revision to a previously submitted supplement.         ACADEMIC YEAR       'gadowd@cec.sc.edu         tap 2. Choose the academic year, indicate whether the award is for fail and spring, or total for summer) in the 'TOTAL SUPPLEMENT' field. If and spring, the anount will be whoted every between the fail and spring tarms. If the student is graduating at the end of the fail term, or the account is ending before 12/31 of the current year, then use the drop down box to fail and spring tarms. If the student is graduating at the end of the fail term, or the account is ending before 12/31 of the current year, then use the drop down box to fail and spring tarms. If the student is graduating at the end of the fail term, or the account is ending before 12/31 of the current year, then use the drop down box to fail and spring. The student is graduating at the end of the fail term, or the account is ending before 12/31 of the current year, then use the drop down box to fail and spring. The student is prove 100% of the amount submitted, 6-8 hours receive 67% of the amount submitted, and 1-5 hours receive 33% of the mount submitted.         Number of students to be awarded?       Image: Control term endipicate ID's. FOR TEMM MOICATED ABOVE       ACCOUNT ENDING IN FALL         Passe to not enter explicate ID's.       FOR TEMM MOICATED ABOVE       ACCOUNT ENDING IN FALL         Passe to not enter                                                                                                    | CL040                                                                                                    | 155000                                                                                          | EN700                                                                             | 202                                                                                                    |                                  |
| LipsCIP       pot00124       I         DEPARTMENT CONTACT PHONE NUMBER       DEPARTMENT CONTACT E-MAIL ADDRESS         Teg 2. Choose the academic year, indicate whether the award is for fall/spring, or summer, and indicate if the authorization is a revision to a previously submitted supplement.         AcaDEMIC YEAR       2224         TERM       2224         S This A REVISION TO A PREVIOUS AUTHORIZATION SUBMITTED?       No         Teg 3. Enter the total supplement for the academic year (total for fall and spring, or total for summer) in the TOTAL SUPPLEMENT field. If awarded for fall and spring, the amount will be fore 1237       No         Teg 3. Enter the total supplement for the academic year (total for fall and spring, or total for summer) in the TOTAL SUPPLEMENT field. If awarded for fall and spring, the amount will be fore 1237       The amount submitted, and 1-5 hours receive 33% of the amount submitted.         Murbler of student is enrolled in 9 or more hours, they will receive 100% of the amount submitted, 6-8 hours receive 67% of the amount submitted, and 1-5 hours receive 33% of the mount submitted.       No         Action to write any special instructions.       Index or facture to previously automated to result and spring. The set of the previous and the complexity of the amount submitted and spring. The academic to previous a set of the previous and the complexity of the amount submitted.         Action to write any special instructions.       Index or factor topicate 10x.       Total SupPLEMENT         Action to write any special instructions.       Index Orawford will                                                                                                    | PC BUSINESS UNIT                                                                                                    | PROJECT ID                                                                                      | ACTIVITY ID                                                                       |                                                                                                    |                                  |
| PEPARTMENT CONTACT PHONE NUMBER  Department CONTACT PHONE NUMBER  Department CONTACT PHONE NUMBER  Department CONTACT PHONE NUMBER  Department Contract Phone Number  Department Contract Phone Number  Departmen | USCIP                                                                                                    | 80000124                                                                                        | 1                                                                                 |                                                                                                    |                                  |
| Image 2. Choose the academic year, indicate whether the award is for fall/spring, or summer, and indicate if the authorization is a revision to a previously submitted supplement.         Image 2. Choose the academic year, indicate whether the award is for fall/spring, or summer, and indicate if the authorization is a revision to a previously submitted supplement.         Image 2. Choose the academic year, indicate whether the award is for fall and spring, or total for summer) in the "TOTAL SUPPLEMENT field. If awarded for fall and spring, the amount will be wided evenly between the fall and spring arms, if the student is graduating at the end of the fall term, or the acount is ending before 1231 of the current year, then use the drop down box to dicate TES. If a student is enrolled in 9 or more hours, they will receive 100% of the amount submitted, 6-8 hours receive 67% of the amount submitted, and 1-5 hours receive 33% of the mount submitted.         Number of students to be awarded? <sup>1</sup> Image: Total SUPPLEMENT       GRADUATING FALL/<br>ACCOUNT ENDING M FALL         Pases bit alphabeloally.       Please for adplace to the and student - NO Health Insurance - 6 credit hours.       Image 2 crewford will complete the Journal entry to 'cost share' tuition         Is this section to write any special instructions.       Image 2 crewford will complete the Journal entry to 'cost share' tuition         Image 2 crewford will complete the Journal entry to 'cost share' tuition       Image: Crewford will complete the Journal entry to 'cost share' tuition         Image: Crewford will complete the Journal entry to 'cost share' tuition       Image: Crewford will complete the Journal entry to 'cost share' tuition         Image:                                                                                                    | DEPARTMENT CONTACT PHONE<br>(803) 777-9596                                                                                          | NUMBER                                                                                          | DEPARTMENT CONTACT E-M<br>gadowd@cec.sc.edu                                       | AL ADDRESS                                                                                                    |                                  |
| ACADEMIC YEAR  TERM  ST HIS A REVISION TO A PREVIOUS AUTHORIZATION SUBMITTED?  No  Step 3. Enter the total supplement for the academic year (total for fail and spring, or total for summer) in the "TOTAL SUPPLEMENT" field. If avarded for fail and spring, the amount will be fiveded every between the fail and spring terms, if the student is graduating at the end of the fail term, or the account is ending before 12/31 of the current year, then use the drop down box to mount submitted. 6 - 8 hours receive 67% of the amount submitted, and 1-5 hours receive 33% of the amount submitted.  Number of students to be awarded?  ACCOUNT ENDING IN FALL Prease ist aphaneer ID Prease ist aphaneer ID Prease ist aphaneer ID Prease ist aphaneer ID Prease ist aphaneer ID Prease ist aphaneer ID Prease ist aphaneer ID Prease Ist aphaneer ID Prease Ist aphaneer Prease Ist aphaneer ID Prease Ist aphaneer ID  | Step 2. Choose the academic year, i                                                                                                 | ndicate whether the award is for fall/spri                                                      | ng, or summer, and indicate if the auth                                           | orization is a revision to a previously submitted supplemen                                                                                                    | t.                               |
| TEM       FallSpring I         Is THIS A REVISION TO A PREVIOUS AUTHORIZATION SUBMITTED?       No         Tep 3. Enter the total supplement for the academic year (total for fall and spring, or total for summer) in the 'TOTAL SUPPLEMENT' field. If awarded for fall and spring, the amount will be dived evenly between the fail and spring terms. If the student is graduating at the end of the fall term, or the account is ending before 1237 of the current year, then use the drop down box to didate VES. If a student is enrolled in 9 or more hours, they will receive 100% of the amount submitted, 6-8 hours receive 67% of the amount submitted, and 1-5 hours receive 33% of the mount submitted.         Number of students to be awarded?? 1       Image: Contract of the current year. Then use the drop down box to dive ta phototicity.         Pearle 1st aphototicity.       Passe do not enter dupleate IDs.       TOTAL SUPPLEMENT       GRADUATING FALL/<br>ACCOUNT ENDING N FALL         Pearle 1st aphototicity.       Pease do not enter dupleate IDs.       FOR TERM IND/CATED ABOVE       GRADUATING FALL/<br>ACCOUNT ENDING N FALL         Sommerns       I - New Graduate Student - NO Health Insurance - 6 credit hours.       Image: Convert of the long submitted in the form electronically.         Lindsay Crawford will complete the Journal entry to 'cost share' tuition       Image: Convert of Date       Image: Convert of Date         Signature       Date       Date       Date       Date       Exercise Standard Standard Standard Standard Standard Standard Standard Standard Standard Standard Standard Standard Standard Standard Standard Standard Standard                                                                                                    |                                                                                                    | ACADEMIC YEAR                                                                                   |                                                                                   | * 2324                                                                                                    |                                  |
| Service of the service of the servi |                                                                                                    | TERM                                                                                            |                                                                                   | Fall/Spring                                                                                                    |                                  |
|                                                                                                    |                                                                                                    | IS THIS A REVISION TO                                                                           | A PREVIOUS AUTHORIZATION SUBM                                                     |                                                                                                    |                                  |
| LAST NAME, FIRST NAME       BANNER ID       FOR TERM INDICATED ABOVE       GRADUATING FALL/<br>ACCOUNT ENDING IN FALL         Pease do not enter duplicate ID's.       FOR TERM INDICATED ABOVE       ACCOUNT ENDING IN FALL         SOMMENTS       I - New Graduate Student - NO Health Insurance - 6 credit hours.       Indisay Crawford will complete the Journal entry to 'cost share' tuition         tags this section to write any special instructions.       Lindsay Crawford will complete the Journal entry to 'cost share' tuition         tags 4. Review the information entered to ensure completeness and accuracy.       Once reviewed, click 'Next' below to sign and submit the form electronically.                                                                                                    | vided evenly between the fall and s<br>dicate YES. If a student is enrolled<br>mount submitted.<br>Number of students to be awarded | pring terms. If the student is graduating i<br>in 9 or more hours, they will receive 100<br>?*1 | at the end of the fall term, or the accou<br>% of the amount submitted, 6-8 hours | it is ending before 12/31 of the current year, then use the d<br>receive 67% of the amount submitted, and 1-5 hours received the submitted of the amount submitted of the submitted of the submitted of | rop down box to<br>ve 33% of the |
| LAST NAME, FIRST NAME       BANNER ID       FOR TERM INDICATED ABOVE       GRADUATING FALL/<br>ACCOUNT ENDING IN FALL         Passe lat alphabelically.       Please do not enter duplicate ID's.       FOR TERM INDICATED ABOVE       GRADUATING FALL/<br>ACCOUNT ENDING IN FALL         COMMENTS       I - New Graduate Student - NO Health Insurance - 6 credit hours.       No       Indicated Student - NO Health Insurance - 6 credit hours.         Lindsay Crawford will complete the Journal entry to 'cost share' tuition       Indicated Student - NO Health Insurance - 6 credit hours.         Lindsay Crawford will complete the Journal entry to 'cost share' tuition                                                                                                    |                                                                                                    | ,                                                                                               |                                                                                   |                                                                                                    |                                  |
|                                                                                                    | LAST NAME, FIRST NAME                                                                                                    | BANNER ID                                                                                       | TOTAL SUPPLEMENT                                                                  | GRADUATING FALL/                                                                                                    |                                  |
| COMMENTS  Jse this section to write any special instructions.  I - New Graduate Student - NO Health Insurance - 6 credit hours.  Lindsay Crawford will complete the Journal entry to 'cost share' tuition  tep 4. Review the information entered to ensure completeness and accuracy. Once reviewed, click 'Next' below to sign and submit the form electronically.                                                                                                    | Please list alphabetically.                                                                                                    | Please do not enter duplicate ID's.                                                             | FOR TERM INDICATED ABOVI                                                          | ACCOUNT ENDING IN FALL                                                                                                    |                                  |
| COMMENTS I - New Graduate Student - NO Health Insurance - 6 credit hours. Lindsay Crawford will complete the Journal entry to 'cost share' tuition  tep 4. Review the information entered to ensure completeness and accuracy. Once reviewed, click "Next" below to sign and submit the form electronically.  Losoparator  Date  FOR SCHOOL USE ONLY                                                                                                    |                                                                                                    |                                                                                                 | \$ 5,680.00                                                                       |                                                                                                    |                                  |
| Juse this section to write any special instructions. Lindsay Crawford will complete the Journal entry to 'cost share' tuition  tep 4. Review the information entered to ensure completeness and accuracy. Once reviewed, click 'Next' below to sign and submit the form electronically.  Signature  Signature  Date  FOR SCHOOL USE ONLY                                                                                                    | COMMENTS                                                                                                    | - New Graduate                                                                                  | e Student - NO Health Insurance - 6 cn                                            | dit hours.                                                                                                    |                                  |
| itep 4. Review the information entered to ensure completeness and accuracy. Once reviewed, click "Next" below to sign and submit the form electronically.                                                                                                    | Use this section to write any special                                                                                               | instructions. Lindsay Crawford will con                                                         | nplete the Journal entry to 'cost share'                                          | tuition                                                                                                    |                                  |
| Signature Date FOR SCHOOL USE ONLY                                                                                                    | itep 4. Review the information enter                                                                                                | ed to ensure completeness and accurac                                                           | y. Once reviewed, click "Next" below t                                            | sign and submit the form electronically.                                                                                                    |                                  |
| Signature Date Signature Date FOR SCHOOL USE ONLY                                                                                                    | 0                                                                                                    | 3030373730                                                                                      |                                                                                   |                                                                                                    |                                  |
| Signature Date FOR SCHOOL USE ONLY                                                                                                    | Signature                                                                                                    | 07/24/2023, 2:39 PM<br>Date                                                                     |                                                                                   |                                                                                                    |                                  |
| Signature Date FOR SCHOOL USE ONLY                                                                                                    |                                                                                                    |                                                                                                 |                                                                                   |                                                                                                    |                                  |
| FOR SCHOOL USE ONLY                                                                                                    | Signature                                                                                                    | Date                                                                                            |                                                                                   |                                                                                                    |                                  |
|                                                                                                    |                                                                                                    | FOR S                                                                                           | CHOOL USE ONLY                                                                    |                                                                                                    |                                  |
|                                                                                                    | GA*                                                                                                    |                                                                                                 |                                                                                   |                                                                                                    |                                  |

- Complete a departmental tuition supplement form, charging the departmental account covering the cost share.
- In the **Comment** box indicate which project is being cost shared.
- Submit the form to Financial Aid as normal, however a copy will also need to be sent to your PAA.
- Financial Aid will charge your department. Your PAA will add the cost share combo code to the transaction when it comes over from Banner.

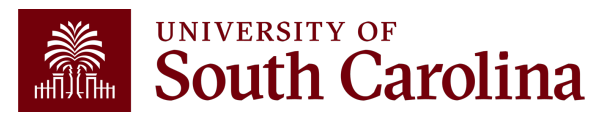

### **Cost Share Chartfield in PeopleSoft Finance**

Entering chartfield information on a Payment Request.

|                                            | Add a New Line                                                                                                    |                             |
|--------------------------------------------|----------------------------------------------------------------------------------------------------|-----------------------------|
| Instructions ② Line Description Quantity 1 | Unit     Unit Price     *Line Amount     SpeedChart Key       Q     1000.00     Q       COLLEGE OF ARTS AND SCIENCES |                             |
| Line Quantity *Amount                      | *GL Business Unit Operating Unit Department Fund Code Account Class PC Business Unit                                 | Project Activity Cost Share |
| + - 1 1000.00                              | USC01 Q CL071 Q 135500 Q A0001 Q 52250 Q 101 Q Q                                                                     | Q Q 10012971 Q              |
| OK Cancel                                  |                                                                                                    |                             |

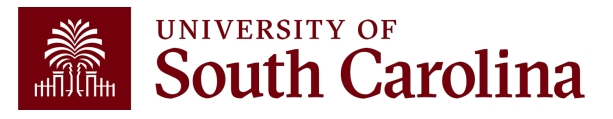

### **Cost Share Chartfield in PeopleSoft Finance**

#### Entering chartfield information for Travel expense report.

| ⊽ | *Date<br>09/12/2023                          | *Expense Type<br>Air Travel Expenses    | ~    | *Descripti<br>* DL4056<br>248 chara | on<br>octers remaining | A Contraction | *Payment Type<br>Personal Reimburseme      | en 🗸<br>Ø*                   | *Amount<br>500.00       | *Currency<br>USD Q      | + - |
|---|----------------------------------------------|-----------------------------------------|------|-------------------------------------|------------------------|---------------|--------------------------------------------|------------------------------|-------------------------|-------------------------|-----|
|   | *Billing Type<br>*Location<br>*Ticket Number | AVAILABLE V<br>Out of State<br>12345678 | Q    |                                     | E Receipt Split        |               | ✓ Default Rate Non-Reimbursable No Receipt | *Exchange<br>Base Currency A | 1.0000<br>Rate<br>mount | 10000 🤣 🎥<br>500.00 USD | 1   |
|   | Acco                                         | ounting Details ⑦<br>Chartfields Ⅱ      |      |                                     |                        |               |                                            |                              |                         |                         |     |
|   |                                              | Amount 500.00                           | Dept | Fund<br>A0001 Q                     | Account<br>52024 Q     | Class<br>Q    | PC Bus Unit Project                        | Activity<br>Q                | ٩                       | Cost Share<br>10010321  | ۵   |

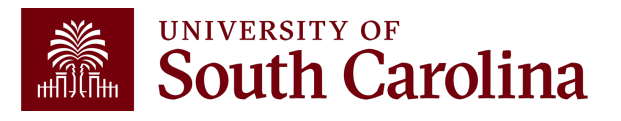

### **Cost Share Chartfield in PeopleSoft Finance**

Entering chartfield information on a P-Card Expense Report.

| *Date                                   | *Expense Type                                            |               |   | *Descript | tion             |   |       |       | *Paymer                              | nt Type             |        |                                        | *Amount                | *Curren | су         |   |
|-----------------------------------------|----------------------------------------------------------|---------------|---|-----------|------------------|---|-------|-------|--------------------------------------|---------------------|--------|----------------------------------------|------------------------|---------|------------|---|
| 09/08/2023                              | MEMBERSHIP FEE                                           | ES            | ~ | * Member  | ship             |   |       |       | Prepaio                              | d Payments          | ~      |                                        | 500.00                 | USD     |            | I |
| *Billing Type<br>*Merchant<br>⊽<br>Acco | AVAILABLE V<br>Preferred<br>SCARC<br>punting Details (?) | Non-Preferred |   | 244 char  | acters remaining |   |       | 1     | Default Ra<br>Non-Reiml<br>No Receip | te<br>bursable<br>t | Base ( | <i>®</i> ₊<br>*Exchange<br>Currency An | 1.000<br>Rate<br>nount | 500.00  | 🕫 🖹<br>USD |   |
| Amount                                  | Oper Unit                                                | Dept          |   | Fund      | Account          |   | Class | PC Bu | us Unit                              | Project             |        | Activity                               |                        | Cost S  | nare       |   |
| 500.                                    | .00 CL071                                                | Q 135500      | Q | A0001 Q   | 52250            | Q | 101   | Q     | Q                                    |                     | Q      |                                        | Q                      | 100129  | 971        | Q |
|                                         |                                                          |               |   |           |                  |   |       |       |                                      |                     |        |                                        |                        |         |            |   |

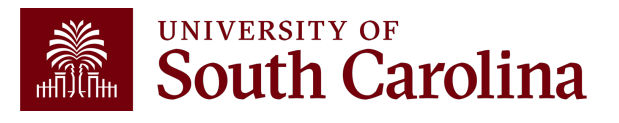

Step 1: Search for the employee using the Search for Person field.Step 2: Click the Actions arrow and select Account Funding Change from the list.

| K My Homepage                                                         |                  | Actions                                                       | EPAF                                                                                                    | $\Diamond$ | : | $\oslash$ |
|-----------------------------------------------------------------------|------------------|---------------------------------------------------------------|----------------------------------------------------------------------------------------------------|------------|---|-----------|
| Start a Personnel Action Form Search for Just Search In Search        | Current Employee | Actions×View Personal DataView Job DataAccount Funding Change | bill     Business Unit     SCCOL     USC Columbia       cord     0     Job Indicator     Primary Job       ient     155020     CEC COLLEGE OF ENG AND COMP     Empl Class     FTE     Full Time Equivalent       ode     Faculty/Staff     Staff |            |   |           |
| Act on Personnel Action Form  Getting Started  Evaluate an EPAF eForm |                  |                                                               |                                                                                                    |            |   |           |
| <ul> <li>Update an ePAF eForm</li> <li>View an ePAF eForm</li> </ul>  |                  |                                                               |                                                                                                    |            |   |           |

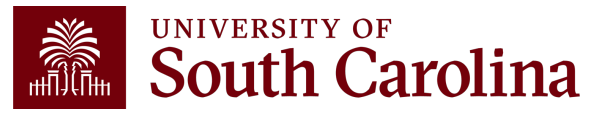

Step 3: Select the applicable Effective Date, if different than the default.

Step 4: Click the No button to toggle to Yes indicating you want to copy the row that needs to be changed.

Step 5: Click the Select Chartstring button.

| < My Homepage                                                                    | EPAF ŵ 🎝 🗄 Ø                                                                                                    |
|----------------------------------------------------------------------------------|----------------------------------------------------------------------------------------------------|
| + Account Funding Change : Distribution Details                                  | Form ID 636013                                                                                                    |
|                                                                                  |                                                                                                    |
| Employee Details                                                                 |                                                                                                    |
| Position Number                                                                  | Name                                                                                                    |
| Department 155020 CEC COLLEGE                                                    | ENG AND COMP Empl ID                                                                                                    |
| Pay Group C12                                                                    | Empl Record 0                                                                                                    |
| Compensation 96135.000000                                                        |                                                                                                    |
| Effective Date                                                                   |                                                                                                    |
|                                                                                  |                                                                                                    |
| Pay Period Effective Date 2023-09-01                                             |                                                                                                    |
| Current Distribution                                                             |                                                                                                    |
|                                                                                  |                                                                                                    |
| This segment displays current funding. Use select buttons to copy any current fu | g into new funding. Copy any rows of funding you want to keep as is, and copy any rows you want to keep and update.                                                                          |
| Percent of Distribution ☆ Amount ☆ Operat                                        | 1 row                                                                                                    |
|                                                                                  |                                                                                                    |
|                                                                                  |                                                                                                    |
|                                                                                  |                                                                                                    |
|                                                                                  |                                                                                                    |
| Deselect All                                                                     |                                                                                                    |
|                                                                                  |                                                                                                    |
| New Distribution                                                                 |                                                                                                    |
| Build new funding in the table below. Include any rows you want to keep from cu  | t funding. Use the + and - buttons on the far right side of the table to add or delete rows as needed. Delete any rows without a funding percent/amount. Funding percent must total to 100%. |
|                                                                                  | 4                                                                                                    |
| Percent of Distribution $\diamond$ Amount $\diamond$ Select                      | ۱۲۵۳<br>artString Operating Unit ◇ Department ◇ Fund Code ◇ Account ◇ Class Field ◇ Business Unit ◇ Project/Grant ◇ Activity ID ◇ Cost Share ◇ Combination Code ◇ Insert A Row Delete A Row  |
| 1 100.000000 96135.000000 Select                                                 | artString CL040 155001 A0001 51200 101 A0000001702 +                                                                                                    |
|                                                                                  |                                                                                                    |

**Step 6:** On the Select Chartstring page, click in the **Combination Code** field and enter the **Cost Share Combination Code** that was requested using the Cost Share Request form.

Step 7: Click the Search button.

|                         |                        |                      |                    | ٤           | Select Chartstring |               |             |            |   | × |
|-------------------------|------------------------|----------------------|--------------------|-------------|--------------------|---------------|-------------|------------|---|---|
| Combination Code        | C0000007204 Q          |                      |                    |             |                    |               |             |            |   |   |
| Operating Unit<br>CL040 | Department<br>Q 155001 | Fund Code<br>Q A0001 | Account<br>Q 51200 | Class Field | Business Unit      | Project/Grant | Activity ID | Cost Share | ٩ |   |
| Search                  |                        |                      |                    |             |                    |               |             |            |   |   |

Step 8: On the ePAF page, notice the Cost ShareCombination code is now added to the New Distribution line.

| My Homepage      |                                        |                      |                             |                           |                       |                    | EPAF               |                     |                          |                     |                        |                      |                             | ራ            | $\Diamond$ | : 0      |
|------------------|----------------------------------------|----------------------|-----------------------------|---------------------------|-----------------------|--------------------|--------------------|---------------------|--------------------------|---------------------|------------------------|----------------------|-----------------------------|--------------|------------|----------|
| Effective Date   | e                                      |                      |                             |                           |                       |                    |                    |                     |                          |                     |                        |                      |                             |              |            |          |
|                  | Pay Period Effective Dat               | te 2023-09-01        | ٩                           |                           |                       |                    |                    |                     |                          |                     |                        |                      |                             |              |            |          |
| Current Distri   | ibution                                |                      |                             |                           |                       |                    |                    |                     |                          |                     |                        |                      |                             |              |            |          |
| This segment di  | isplays current funding. Use select    | buttons to copy any  | current funding into new fu | inding. Copy any rows     | of funding you w      | ant to keep as is  | s, and copy any r  | rows you want to ke | ep and update.           |                     |                        |                      |                             |              |            |          |
|                  | Percent of Distribution $\diamondsuit$ | Amount 🜣             | Operating Unit 🗘            | Department ◇              | Fund C                | ode 🗘              | Account $\diamond$ | Class Field 🗘       | Business I               | Jnit $\diamond$ F   | roject/Grant ≎         | Activity             | D $\diamond$ Cost Share     | \$           | Selec      | t≎       |
| 1                | 100.000000                             | 96135.000000         | CL040                       | 155001                    | A0001                 |                    | 51200              | 101                 |                          |                     |                        |                      |                             |              | Yes        |          |
|                  |                                        |                      |                             |                           |                       |                    |                    |                     |                          |                     |                        |                      |                             |              |            |          |
| Deselect All     | tion                                   |                      |                             |                           |                       |                    |                    |                     |                          |                     |                        |                      |                             |              |            |          |
| Build new fundin | ng in the table below. Include any ro  | ows you want to keep | p from current funding. Us  | e the + and - buttons o   | on the far right sid  | le of the table to | add or delete rov  | ws as needed. Dele  | ete any rows without a   | a funding percent/a | mount. Funding pe      | ercent must total to | 9 100%.                     |              |            | 1 ro     |
| Percen           | nt of Distribution $\diamond$          | Amount $\diamond$    | Select ChartString          | Operating Unit $\diamond$ | Department $\diamond$ | Fund Code          | ○ Account ◇        | Class Field 🛇       | Business Unit $\Diamond$ | Project/Grant 🛇     | Activity ID $\diamond$ | Cost Share ♦         | Combination Code $\diamond$ | Insert A Roy | v Dele     | te A Row |
| 1                | 100.000000                             | 96135.000000         | Select ChartString          | CL040                     | 155201                | A0001              | 51200              | 101                 |                          |                     |                        | 10012120             | C00000007204                | +            |            | -        |
| Total Distribu   | ition                                  |                      |                             |                           |                       |                    |                    |                     |                          |                     |                        |                      |                             |              |            |          |

**Step 9:** Click the **Submit** button to move the request through the approval process. (**Note:** Applicable attachments supporting the employee's move to cost share on the project should be uploaded, including PI's instruction/approval.)

| My Homepage          |                               |                         |                            |                         |                     |                    | EPAF             |                  |                       |                      |                   |                     |                  | 厽                | ∆ : ⊘             |
|----------------------|-------------------------------|-------------------------|----------------------------|-------------------------|---------------------|--------------------|------------------|------------------|-----------------------|----------------------|-------------------|---------------------|------------------|------------------|-------------------|
| Effective Date       |                               |                         |                            |                         |                     |                    |                  |                  |                       |                      |                   |                     |                  |                  |                   |
|                      | Pay Period Effective          | Date 2023-09-01         | ٩                          |                         |                     |                    |                  |                  |                       |                      |                   |                     |                  |                  |                   |
|                      |                               |                         |                            |                         |                     |                    |                  |                  |                       |                      |                   |                     |                  |                  |                   |
| Current Distribut    | tion                          |                         |                            |                         |                     |                    |                  |                  |                       |                      |                   |                     |                  |                  |                   |
| This segment displa  | ays current funding. Use sele | ect buttons to copy any | y current funding into new | funding. Copy any row   | s of funding you v  | vant to keep as is | , and copy any   | rows you want to | keep and update.      |                      |                   |                     |                  |                  |                   |
|                      | Percent of Distribution ♢     | Amount                  | ◊ Operating Unit ◊         | Department ◇            | Fund (              | Code ◇             | Account ◊        | Class Field      | ♦ Business            | s Unit 🛇             | Project/Grant ◊   | Activity            | ID ◇ Cost Sł     | hare 🛇           | 1 row<br>Select ≎ |
| 1                    | 100.000000                    | 96135.00000             | 00 CL040                   | 155001                  | A0001               |                    | 51200            | 101              |                       |                      |                   |                     |                  | (                | Yes               |
|                      |                               |                         |                            |                         |                     |                    |                  |                  |                       |                      |                   |                     |                  |                  |                   |
|                      |                               |                         |                            |                         |                     |                    |                  |                  |                       |                      |                   |                     |                  |                  |                   |
| Deselect All         |                               |                         |                            |                         |                     |                    |                  |                  |                       |                      |                   |                     |                  |                  |                   |
|                      |                               |                         |                            |                         |                     |                    |                  |                  |                       |                      |                   |                     |                  |                  |                   |
| New Distribution     | 1                             |                         |                            |                         |                     |                    |                  |                  |                       |                      |                   |                     |                  |                  |                   |
| Build new funding in | n the table below. Include an | y rows you want to ke   | ep from current funding. L | Jse the + and - buttons | on the far right si | de of the table to | add or delete ro | ws as needed. De | elete any rows withou | t a funding percent/ | amount. Funding p | ercent must total I | o 100%.          |                  |                   |
| <u> ۳</u>            |                               |                         |                            |                         |                     |                    |                  |                  |                       |                      |                   |                     |                  |                  | 1 row             |
| Percent of           | Distribution ≎                | Amount ◇                | Select ChartString         | Operating Unit ◇        | Department �        | Fund Code <        | ○ Account        | Class Field 0    | Business Unit ≎       | Project/Grant        | ○ Activity ID     | Cost Share ≎        | Combination Code | e ◇ Insert A Rov | v Delete A Row    |
| 1                    | 100.000000                    | 96135.000000            | Select ChartString         | CL040                   | 155201              | A0001              | 51200            | 101              |                       |                      |                   | 10012120            | C00000007204     | +                | -                 |
|                      |                               |                         |                            |                         |                     |                    |                  |                  |                       |                      |                   |                     |                  |                  |                   |
|                      | 1                             |                         |                            |                         |                     |                    |                  |                  |                       |                      |                   |                     |                  |                  |                   |
|                      | Percent 1                     | <b>fotal</b> 100.00     |                            |                         |                     |                    |                  |                  |                       |                      |                   |                     |                  |                  |                   |
| File Attachments     | 3                             |                         |                            |                         |                     |                    |                  |                  |                       |                      |                   |                     |                  |                  |                   |
| Status               |                               |                         | Action                     | Description ◇           |                     |                    |                  |                  |                       | File Name            | • ≎               |                     |                  | Delete           | 1 row             |
| 1                    |                               |                         | Upload                     |                         | ~                   |                    |                  |                  |                       |                      |                   |                     |                  | Delete           |                   |
| Add                  |                               |                         |                            |                         | ]                   |                    |                  |                  |                       |                      |                   |                     |                  |                  |                   |
| Add                  |                               |                         |                            |                         |                     |                    |                  |                  |                       |                      |                   |                     |                  |                  |                   |
| ▶ Comments           |                               |                         |                            |                         |                     |                    |                  |                  |                       |                      |                   |                     |                  |                  |                   |
| Search Sa            | ve Submit                     |                         |                            |                         |                     |                    |                  |                  |                       |                      |                   |                     |                  |                  |                   |
|                      |                               |                         |                            |                         |                     |                    |                  |                  |                       |                      |                   |                     |                  |                  |                   |

Step 10: The form is submitted and routed to the next approval step.

| K My Homepage                                   |                                                                                                    |            | EPAF    |             |             | ſ            | r 4 : 0        |
|-------------------------------------------------|----------------------------------------------------------------------------------------------------|------------|---------|-------------|-------------|--------------|----------------|
| Start a Personnel Action Form Search for Person | + Account Funding Change : Finalized                                                                                       |            |         |             |             |              | Form ID 636014 |
| Just v<br>Search In Clear                       | You have successfully submitted your eForm.<br>The eForm has been routed to the next approval step.<br>multiple approvers. |            |         |             |             |              |                |
| Act on Personnel Action Form                    | View Approval Route Transaction / Signature Log                                                                            |            |         |             |             |              | 1 row          |
| Z Evaluate an EPAF eForm                        | Current Date Time                                                                                                    | Step Title | User ID | Description | Form Action | Time Elapsed |                |
| Opdate an ePAF eForm                            | Refresh Log                                                                                                    | maated     | WD 179  |             | Submit      |              |                |
| 🧑 View an ePAF eForm                            |                                                                                                    |            |         |             |             |              |                |

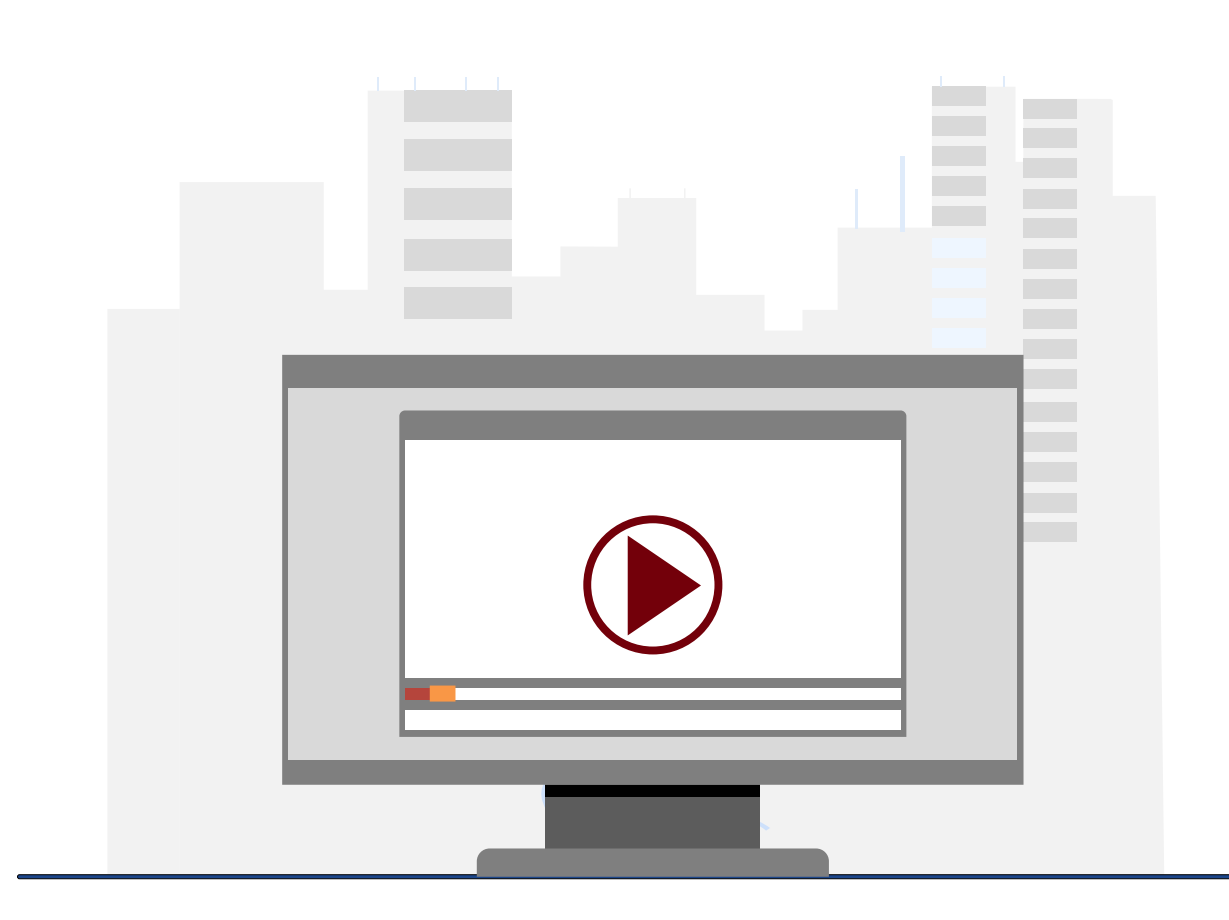

#### **Demonstration**

 How to record Cost Share on a Payment Request

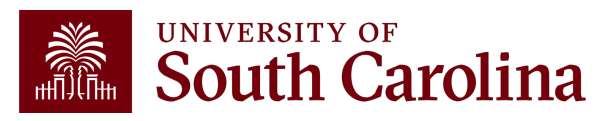

# Roles and Responsibilities

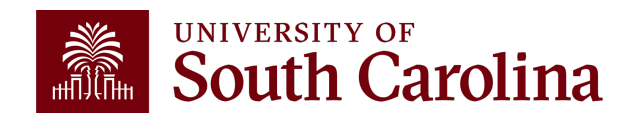

### **Cost Share Roles and Responsibilities**

#### Principal Investigator & Grant Support (Dept.)

- Review Cost Share Budget (Use USCeRA and Grant Dashboard)
- Request Cost Share account set up (Combo Codes, etc.)
- Process any needed account change forms to ensure cost share is recorded timely (i.e., salaries, P-Cards, etc.)
- Monitor & track cost share is recorded in ratio with spending.
- If Cost share requires a re-budget, be sure to follow the proper procedures and coordinate with your SAM administrator.
- If 3<sup>rd</sup> Parties are providing cost share, remind contributors of obligations and obtain needed documentation. Submit documentation to GFM so it can be properly recorded.

#### Grant and Funds Management

- Report Cost share on any required financial reports and invoices.
- Review 3<sup>rd</sup> Party Cost Share request submissions and record entries.
- Record waived IDC.

#### Please note:

GFM is not responsible for ensuring charges other than waived IDC post to your grant(s).

GFM <u>audits</u> for allowability as it relates to Cost Principles and Uniform Guidance.

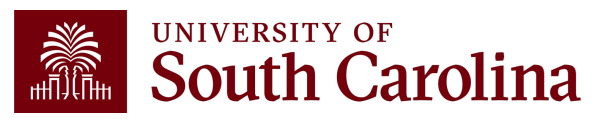

# **Working Without Sponsored Funding**

A no-cost extension allows work to continue on a project beyond the project's end date as long as the project does not need additional funding from the sponsor. You should use cost share to capture your time and effort in no cost extensions if there is no sponsored funding remaining.

No-cost extensions help to ensure all sponsored project activities can be completed. Nocost extensions should not be requested for the sole purpose of expending remaining unencumbered funds.

It is important to be familiar with the award's terms and conditions regarding no-cost extensions. Sponsors may require that a request for extension be submitted well in advance of the project end date.

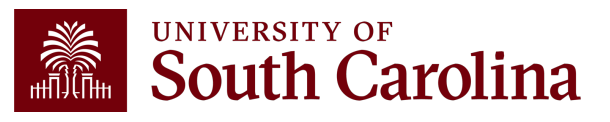

# **Working Without Sponsored Funding**

#### **No Cost Extension Procedures**

- 1. Requests for no-cost extensions should be initiated by the PI and/or the associated departmental business administrator.
- 2. All no-cost extension requests should be submitted as a Post-Award Action in USCeRA.
  - Your USCeRA request must include a proposed end date for the project and a justification for the extension.
  - Please upload your justification as a PDF document.
  - Your SAM administrator will prepare and submit the request for the no-cost extension to the sponsor. Upon receipt of approval by the sponsor, SAM will extend the project.

**NSF No-Cost Extension Requests:** The request has to be submitted by your SAM administrator. The PI can initiate the request in <u>Research.gov</u>, under Awards & Reporting > Notifications & Requests.

**NIH No-Cost Extension Requests:** The request must be submitted via eRA Commons by your SAM administrator. Refer to the current version of the <u>NIH Grants Policy Statement</u> for additional information.

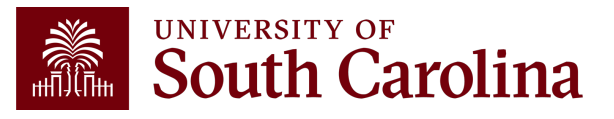

# Cost Share Budget vs. Actual

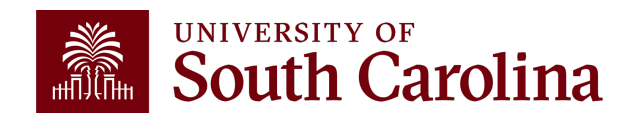

### **Cost Share: Budget vs. Actual**

Use the Grant Dashboard in the Finance Intranet to view cost sharing, the portion of project costs not provided by the sponsor. Most sponsors expect cost share to be charged in **ratio** throughout the life of the project.

| Category               | Budget     | Current<br>Month<br>Activity | Life to Date<br>Expenses | Balance    | Encumbrances | Available<br>Balance | Cost<br>Share<br>Budget | Cost<br>Share<br>Actual | Balance     |
|------------------------|------------|------------------------------|--------------------------|------------|--------------|----------------------|-------------------------|-------------------------|-------------|
| SALARIES               | 265,559.00 | 16,942.01                    | 232,400.91               | 33,158.09  |              | 33,158.09            | 113,458.00              | 38,886.51               | 74,571.49   |
| FRINGE BENEFITS        | 100,912.00 | 6,411.06                     | 84,264.06                | 16,647.94  |              | 16,647.94            |                         | 17,508.33               | (17,508.33) |
| CONTRACTUAL SERVICES   | 53,846.00  | 8,951.50                     | 42,488.98                | 11,357.02  |              | 11,357.02            | 585,118.00              |                         | 585,118.00  |
| TRAVEL                 | 25,250.00  |                              | 8,980.54                 | 16,269.46  |              | 16,269.46            | 25,500.00               |                         | 25,500.00   |
| SUPPLIES               | 17,385.00  | 250.23                       | 9,252.21                 | 8,132.79   |              | 8,132.79             |                         |                         |             |
| FIXED CHARGES          | 336,000.00 | 5,250.00                     | 220,615.14               | 115,384.86 |              | 115,384.86           | 247,602.00              |                         | 247,602.00  |
| DIRECT EXPENSE         | 798,952.00 | 37,804.80                    | 598,001.84               | 200,950.16 |              | 200,950.16           | 971,678.00              | 56,394.84               | 915,283.16  |
| INDIRECT COST RECOVERY | 9,259.00   | 651.10                       | 7,547.78                 | 1,711.22   |              | 1,711.22             | 14,481.00               | 20,302.03               | (5,821.03)  |
| INDIRECT EXPENSE       | 9,259.00   | 651.10                       | 7,547.78                 | 1,711.22   |              | 1,711.22             | 14,481.00               | 20,302.03               | (5,821.03)  |
| TOTAL EXPENSE          | 808,211.00 | 38,455.90                    | 605,549.62               | 202,661.38 |              | 202,661.38           | 986,159.00              | 76,696.87               | 909,462.13  |

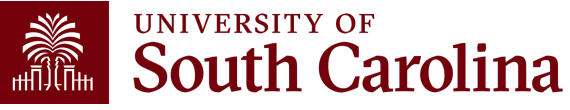

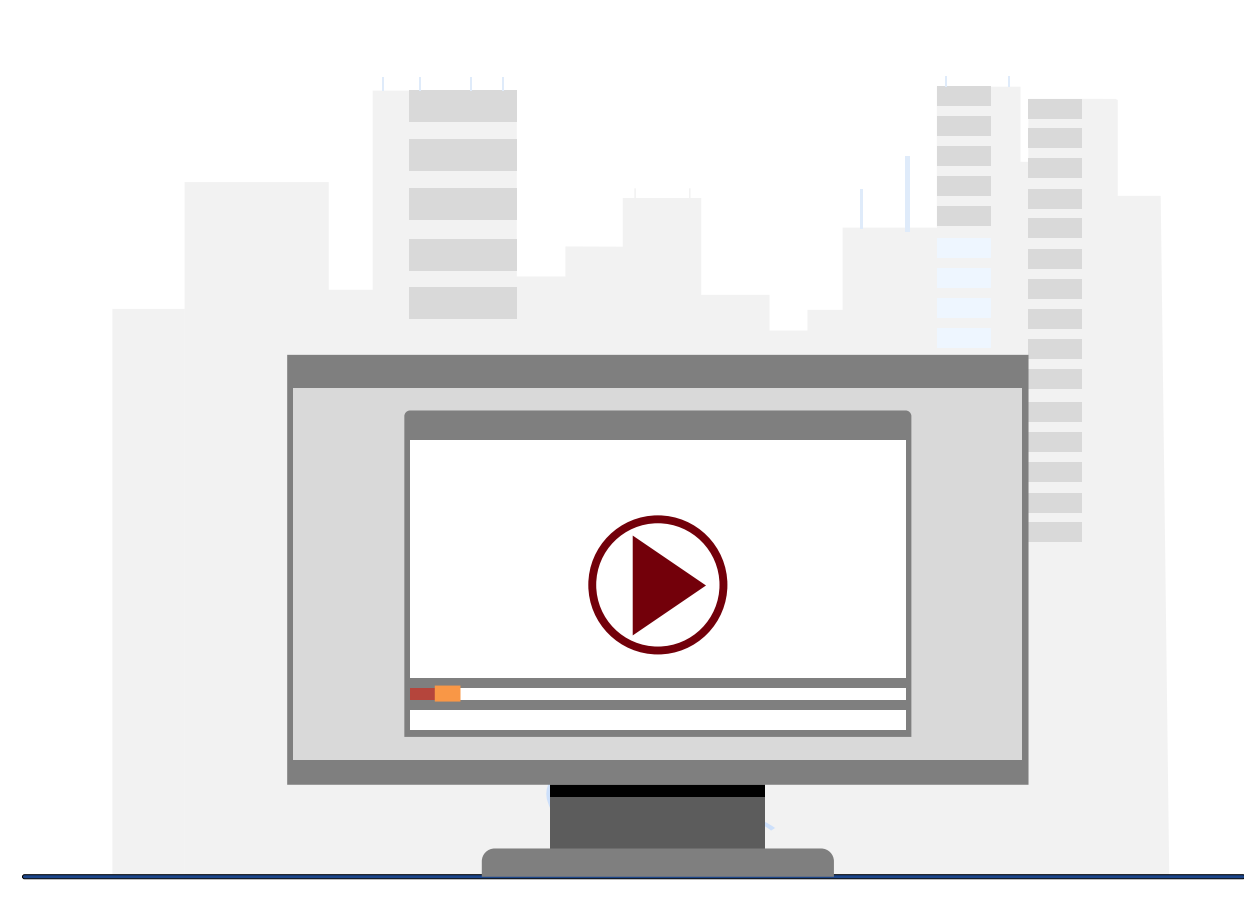

#### Demonstration

- Viewing Cost Share Budget on the Grant Dashboard
- Viewing Cost Share Actuals on the Grant Dashboard

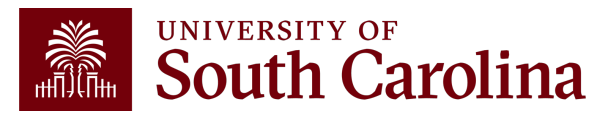

# Salary Cap

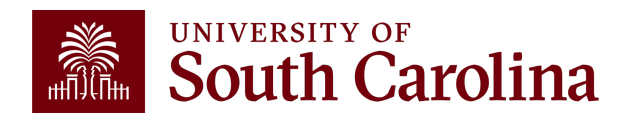

### What is Salary Cap?

A Salary Cap is an imposed limit for the total salary rate allowed to be charged for an individual by a sponsor. For example, NIH currently has a salary cap of \$221,900.

Any amount above the salary cap must recorded as cost share and will be considered mandatory uncommitted cost share to properly capture total expended effort and cannot be used as effort on another sponsored project.

This is to prevent double counting of effort and ensure faculty do not become overcommitted.

**Please note**: This is different from voluntary uncommitted cost share because this is a sponsor-imposed limitation and represents costs that are specifically unallowable by the sponsor.

# Salary Cap Example

Dr. Greyhound's annual institutional base salary is \$300,000 and they have committed (and expended) 10% effort on an NIH grant that has a salary cap of \$221,900.

Due to the NIH limit, the max we can directly charge this NIH grant is \$22,190 (\$221,900 x 10%).

In order to properly record the effort committed (and expended) on the NIH grant, the remainder would have to be booked as cost share on the grant:

| 10% Effort at IBS:    | \$30,000 | (\$300K x 10%)        |
|-----------------------|----------|-----------------------|
| Allowed per Cap:      | \$22,190 | (\$221,900 x 10%)     |
| Amount to Cost Share: | \$7,810  | (\$30,000 - \$22,190) |

Payroll form would directly charge 7.07% and cost share 2.93% to the grant to account for the full 10% effort expended.

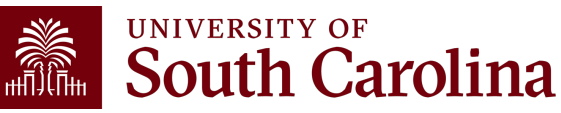

#### **Total Expended Effort Example**

|   | Percent of Distribution 🗘 | Amount $\Diamond$ Operating Unit $\Diamond$ | Department 🗘 | Fund Code 🗘 | Account 🗘 | Class Field ≎ | Business Unit 🗘 | Project/Grant 🗘 | Activity ID 🛇 | Cost Share 🗘 | Select 🛇 |
|---|---------------------------|---------------------------------------------|--------------|-------------|-----------|---------------|-----------------|-----------------|---------------|--------------|----------|
| 1 | 7.940000                  | 15755.739000 CL071                          | 135800       | A0001       | 51300     | 101           |                 |                 |               |              | No       |
| 2 | 32.060000                 | 63618.261000 CL071                          | 135800       | F1000       | 51300     | 202           | USCSP           |                 | 1             |              | No       |
| 3 | 60.000000                 | 119061.000000 CL071                         | 135800       | A0001       | 51300     | 101           |                 |                 |               |              | No No    |

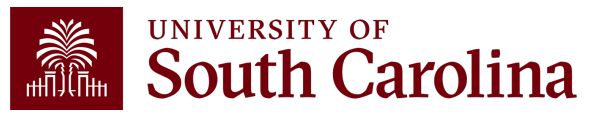

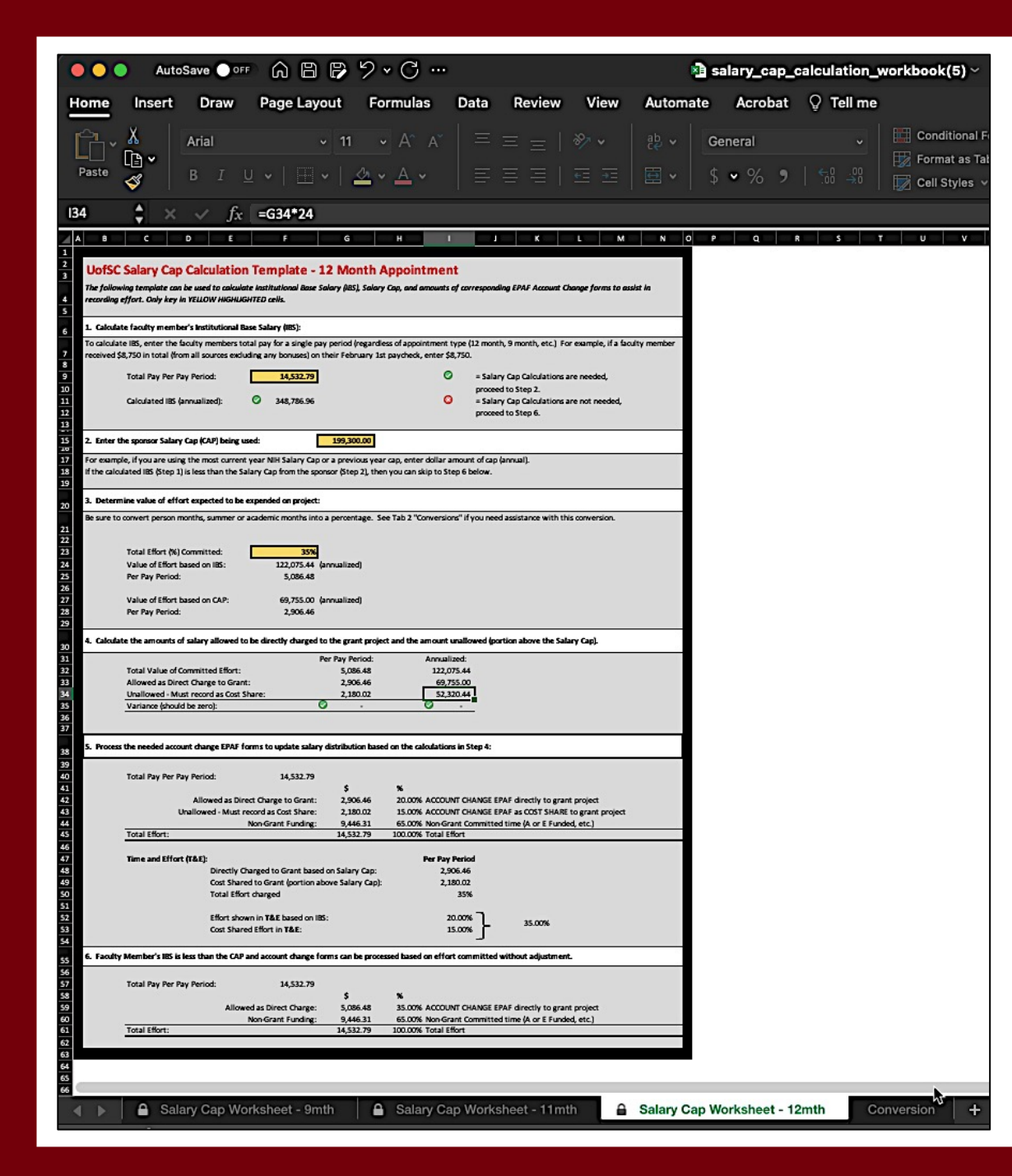

# Salary Cap Calculation Template

The Salary Cap Calculation template can be found on the Salary Allocation section of the <u>Business Manager, Grant Administration, and</u> <u>Principal Investigator Training Toolbox pages</u> on the Controller's Office website.

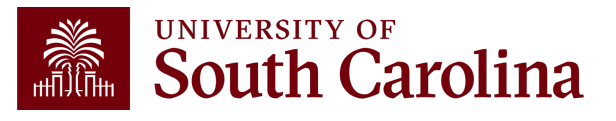

# **Salary Cap Calculation Template**

To help with salary distribution allocations related to Salary Caps, we've developed the following Excel spreadsheet template to assist.

When using this template, you will need to know:

- Employee's total salary per pay period (remember bonuses or cash awards are excluded)
- Sponsor Salary Cap
- Total effort percentage committed

You can find this template here:

- Salary Cap Calculation Workbook Template
- There is a tab for 12, 11, and 9-month Appointments

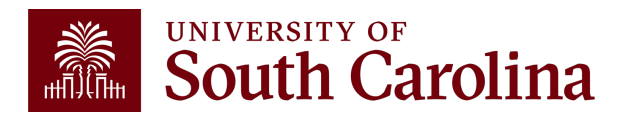

# Key Takeaways

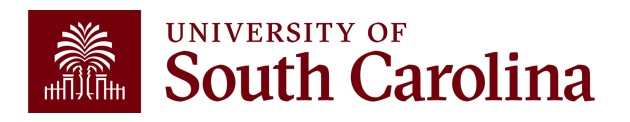

#### **Cost Share – Key Takeaways**

It is very important to ensure there are departmental funds available to cover your cost share responsibility.

Review Cost Share Budget at the beginning of the award. You are responsible for recording your cost share. Record cost share in ratio with project spending – do <u>NOT</u> wait until the end of the project to record cost share!

Sponsors *can and will* withhold reimbursement if you are not meeting cost share requirements!

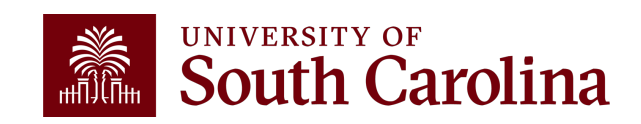

### Resources and Contacts

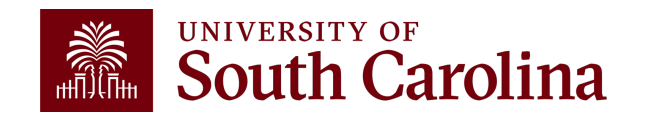

#### **Available Resources**

Visit the Controller's Office website for the following resources:

- <u>Cost Share Information</u>
- For Cost Share and Salary Allocation training resources visit the <u>Business Manager, Grant</u> <u>Administration, and Principal Investigator</u> pages in the Resource and Training Toolbox.

#### Visit the SAM Office website for the following resource:

No Cost Extensions

Visit the Grant Administration page on the Controller's Office website for the following resource:

• Using the Account Funding Change eForm

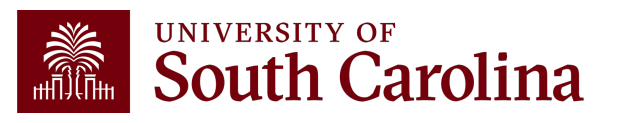

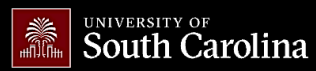

GATEWAYS FOR: STUDENTS FACULTY & STAFF ALUMNI PARENTS & FAMILIES CALENDAR MAP DIRECTORY APPLY GIV

SEARCH SC.EDU

Q

#### Office of the Controller

| Office of the Controller         | Sponsored Award Management                                                                                                    |  |  |  |  |  |  |
|----------------------------------|----------------------------------------------------------------------------------------------------|--|--|--|--|--|--|
| General Accounting               | Award management occurs once the grant, contract or cooperative agreement has been                                                                                                   |  |  |  |  |  |  |
| Grants and Funds<br>Management   | awarded to the university. During award management, the principal investigator (PI), along<br>with assistance from department grant support staff, is responsible for fulfilling the |  |  |  |  |  |  |
| Sponsored Award Set Up           | proposed project and overseeing financial and personnel activity, all while ensuring                                                                                                 |  |  |  |  |  |  |
| Sponsored Award Management       | compliance with university and sponsor policies and procedures.                                                                                                    |  |  |  |  |  |  |
| Sponsored Award Invoicing and AR |                                                                                                    |  |  |  |  |  |  |
| Sponsored Award Reporting        | Sound management of sponsored projects is critical to maintain the public trust in research results and outcomes.                                                                    |  |  |  |  |  |  |
| Sponsored Post Award Close Out   | Success of a sponsored project is contingent on both the ability of the PI and grant support staff to carry out the                                                                  |  |  |  |  |  |  |
| Grants and Funds Staff Directory | project by ensuring proper stewardship of the awarded funds.                                                                                                    |  |  |  |  |  |  |
| Compliance and Tax<br>Management | Award Management Activities<br>Major activities that may occur during award management include:                                                                                      |  |  |  |  |  |  |
| Payroll Department               | • expending funds including purchasing managing personnel and travel                                                                                                    |  |  |  |  |  |  |
| Operational Management           | making modifications to the award budget, personnel, and timeframe                                                                                                    |  |  |  |  |  |  |
| and Reporting                    | <ul> <li>monitoring financial activity on the award, and when necessary, initiating cost transfers in a timely fashion</li> </ul>                                                    |  |  |  |  |  |  |
| External Financial Reporting     | <ul> <li>issuing project reports, including both financial and technical</li> </ul>                                                                                                  |  |  |  |  |  |  |
| and Transparency                 | • if an award has one or more subawards, it is important for the PI to carefully monitor the sub awardee's                                                                           |  |  |  |  |  |  |
| Resource and Training            | activity                                                                                                    |  |  |  |  |  |  |
| Toolbox                          | Expand all                                                                                                    |  |  |  |  |  |  |
| Contact Us                       | Cost Share (+)                                                                                                    |  |  |  |  |  |  |
|                                  | Expense Monitoring (+)                                                                                                    |  |  |  |  |  |  |
|                                  | Expense Timing (+)                                                                                                    |  |  |  |  |  |  |
|                                  | Cost Transfers (+)                                                                                                    |  |  |  |  |  |  |
|                                  | Monthly Payroll Account Funding Review Checklist for Business Managers/PI                                                                                                    |  |  |  |  |  |  |
|                                  | Advance/Risk Accounts                                                                                                    |  |  |  |  |  |  |

# Where to Find the Resources

For Cost Share resources, visit the <u>Sponsored Award</u> <u>Management</u> page found in the Grants and Funds Management section.

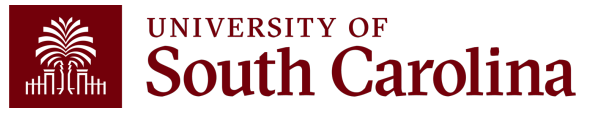

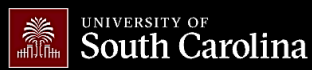

SEARCH SC.EDU

α

#### Office of the Controller

|   | Office of the Controller                      | Grant Administration                                                                                                    |                     |  |  |  |  |
|---|-----------------------------------------------|----------------------------------------------------------------------------------------------------|---------------------|--|--|--|--|
| - | General Accounting                            | Grant Administration of Sponsored Awards supports academic and adminis                                                                                                    | trative business    |  |  |  |  |
| _ | Grants and Funds<br>Management                | units to include personnel management, fiscal operations, and coordination with multiple<br>governing areas to ensure compliance with Uniform Guidance and grant awards.<br>Understands and executes the various stages of the grant lifecycle including pre-award<br>review, grant progress monitoring, and award closure in coordination with the Principal |                     |  |  |  |  |
| _ | Compliance and Tax<br>Management              |                                                                                                    |                     |  |  |  |  |
| - | Payroll Department                            | Investigators.                                                                                                    |                     |  |  |  |  |
|   | Operational Management<br>and Reporting       | Below is a list of Grant Administration tasks you may be responsible for within your college/de                                                                                                    | partment. Sections  |  |  |  |  |
| _ | External Financial Reporting and Transparency | include links to training resources that support each task.<br>Note: Each year the Controller's Office provides refresher trainings starting the month of Febru                                                                                                    | ary thru the end of |  |  |  |  |
|   | Resource and Training<br>Toolbox              | April. Registration links for all scheduled trainings are sent to our BIZMANAGER listserv end of January, provided in<br>our monthly newsletter, and in a prior week reminder email. On demand training can be found in the sections                                                                                                    |                     |  |  |  |  |
|   | Business Manager                              | below.                                                                                                    |                     |  |  |  |  |
| ≱ | Grant Administration                          |                                                                                                    | Expand all          |  |  |  |  |
|   | Principal Investigator                        | Account Funding Change                                                                                                    | (+)                 |  |  |  |  |
|   | Policies & Procedures                         | Close Out Matrix                                                                                                    | +                   |  |  |  |  |
|   | Forms                                         | Cost Share                                                                                                    | +                   |  |  |  |  |
|   | Newsletters                                   | Cost Transfers                                                                                                    | (+)                 |  |  |  |  |
|   | PeopleSoft Finance Training<br>Schedule       | Indirect Cost (IDC)                                                                                                    | •                   |  |  |  |  |
|   | Listservs                                     | Introduction to Grants Management                                                                                                    | +                   |  |  |  |  |
|   | Social Media                                  | Milestone Notifications                                                                                                    | (+)                 |  |  |  |  |
| - | Contact Us                                    | Monitoring Awards                                                                                                    |                     |  |  |  |  |
|   |                                               | No Cost Extensions                                                                                                    | •                   |  |  |  |  |

# Where to Find the Resources

For Cost Share training resources, visit our Grants Administration page in the Resource and Training Toolbox section.

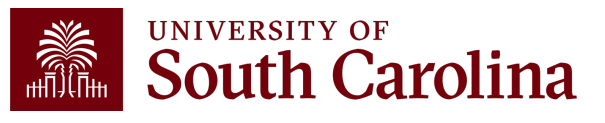

#### **Controller's Office Contact List**

| General Accounting (JEs, JVs, Apex, GL issues/Questions                                                                   | Email Address                                                                                                    |
|----------------------------------------------------------------------------------------------------|----------------------------------------------------------------------------------------------------|
| General Email Address                                                                                                    | genacctg@mailbox.sc.edu                                                                                                    |
| Cash Advance Settlement                                                                                                   | cashadvc@mailbox.sc.edu                                                                                                    |
| Payroll Retro Journal Entries                                                                                             | retroje@mailbox.sc.edu                                                                                                    |
| Chartfield Maintenance                                                                                                    | cfmaint@mailbox.sc.edu                                                                                                    |
| Moving & Relocation Mailbox                                                                                               | moving@mailbox.sc.edu                                                                                                    |
| PeopleSoft Finance Security Requests                                                                                      | pssecure@mailbox.sc.edu                                                                                                    |
|                                                                                                    |                                                                                                    |
| Accounts Payable                                                                                                    | Email Address                                                                                                    |
| Accounts Payable<br>General Email Address                                                                                 | Email Address<br>ap@mailbox.sc.edu                                                                                                   |
| Accounts Payable<br>General Email Address<br>AP Uploads                                                                   | Email Address ap@mailbox.sc.edu apupload@mailbox.sc.edu                                                                              |
| Accounts Payable<br>General Email Address<br>AP Uploads<br>Supplier Maintenance                                           | Email Address<br>ap@mailbox.sc.edu<br>apupload@mailbox.sc.edu<br>apsupplr@mailbox.sc.edu                                             |
| Accounts Payable<br>General Email Address<br>AP Uploads<br>Supplier Maintenance<br>Travel Office                          | Email Address<br>ap@mailbox.sc.edu<br>apupload@mailbox.sc.edu<br>apsupplr@mailbox.sc.edu<br>Email Address                            |
| Accounts Payable<br>General Email Address<br>AP Uploads<br>Supplier Maintenance<br>Travel Office<br>General Email Address | Email Address<br>ap@mailbox.sc.edu<br>apupload@mailbox.sc.edu<br>apsupplr@mailbox.sc.edu<br>Email Address<br>teoffice@mailbox.sc.edu |

#### **Controller's Office Contact List**

| Capital Assets                                | Email Address           |
|-----------------------------------------------|-------------------------|
| Physical Inventory                            | physinv@mailbox.sc.edu  |
| Cash Management and Treasury                  | Email Address           |
| General Treasury Email Address                | treasury@mailbox.sc.edu |
| Program Expense Card                          | cards@mailbox.sc.edu    |
| Team Card                                     | teamcard@mailbox.sc.edu |
| Travel Card                                   | trvcard@mailbox.sc.edu  |
| Compliance and Tax                            | Email Address           |
| General Compliance Email Address              | concpl@mailbox.sc.edu   |
| General Tax Email Address                     | tax@mailbox.sc.edu      |
| Research/Development Sales/Use Tax Exemptions | rdequip@mailbox.sc.edu  |
| Time and Effort Reporting                     | timeandeffort@sc.edu    |

#### **Controller's Office Contact List**

| Grants and Funds Management        | Email Address                            |  |  |  |
|------------------------------------|------------------------------------------|--|--|--|
| Sponsored Award Specific Questions | Contact your Post Award Accountant (PAA) |  |  |  |
| Payroll                            | Email Address                            |  |  |  |
| General Email Account              | payroll@mailbox.sc.edu                   |  |  |  |

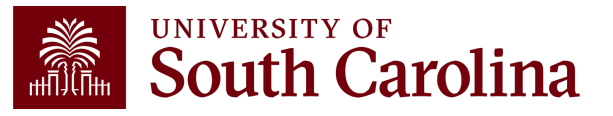

# Questions

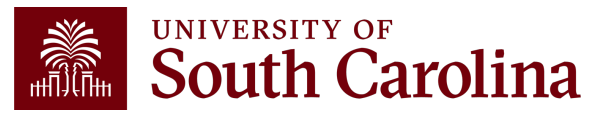

# THANK YOU!

#### **Office of the Controller**

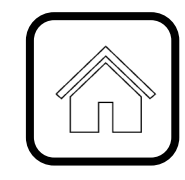

#### **Address:**

1600 Hampton Street Columbia, SC 29208

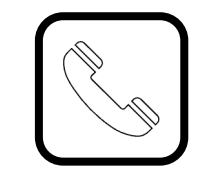

**Contact Number:** Phone: 803-777-2602 Fax: 803-777-9586

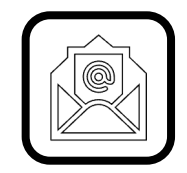

Email Address: controller@sc.edu

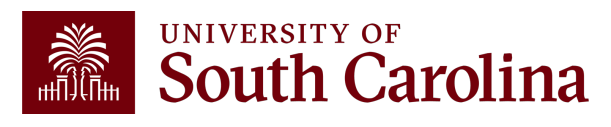

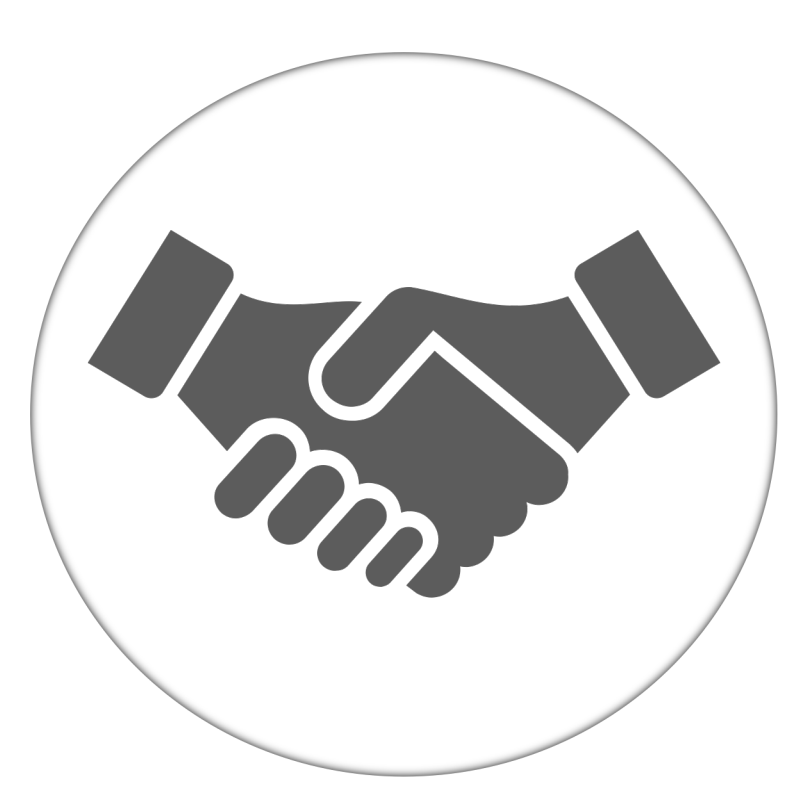

Alone, we can do so little; together, we can do so much.

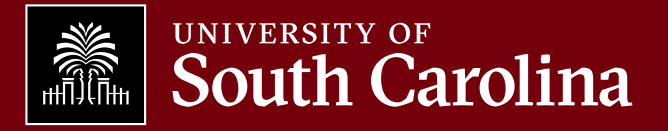